Part No. Z1-006-832, IB033122 Dec 2018

# User's Manual

PLZ-5WZ Impedance Measurement System (SPEC21192)

**Application Software** 

# Imp. Meas. for PLZ-5WZ

Electronic load for impedance measurement

# PLZ205WZ PLZ405WZ PLZ1205WZ

Contents 5

Installing the Software 6

Connecting and Configuring the System 11

Starting the System 31

Measurement 36

Specifications 43

Appendix 45

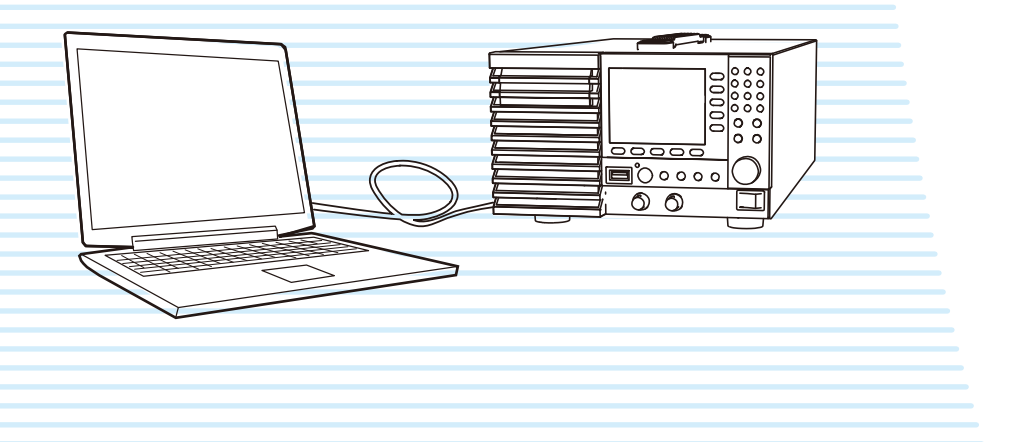

#### **About Manuals**

These manuals provide an overview of the product and notes on usage. They also explain how to configure it, operate it, perform maintenance on it, and so on. Read these manuals thoroughly before use, and use the product properly.

#### **Intended readers**

These manuals are intended for users of the impedance measurement system and their instructors. The manuals assume that the reader has knowledge about power supplies.

#### **Manual construction**

#### PLZ-5WZ Impedance Measurement System

• User's Manual (this manual)

This document is intended for first-time users of the impedance measurement system. It provides an overview of the product, notes on usage, and specifications. It also explains how to connect the product, configure the product, operate the product, and so on.

Safety information

This document contains general safety precautions. Keep them in mind and make sure to observe them.

To use the PLZ-5WZ electronic load for impedance measurement as a general-purpose PLZ-5W electronic load, use the following manuals.

PLZ-5W Series Electronic Load CD-ROM
 User's Manual

Communication Interface Manual

- Quick Reference
- · Setup Guide
- · Safety information

#### Product versions that this manual covers

• Imp. Meas. for PLZ-5WZ

This manual applies to versions 1.0.x of this product. For information on how to check the version, see "Starting ImpMeas (*p.10*).

 PLZ-5WZ electronic load for impedance measurement This manual applies to products with firmware versions 10.0X

For information on how to check the firmware version, see "Displaying the Device Information".

When contacting us about the product, please provide us with:

The model (marked in the top section of the front panel) The firmware version

The serial number (marked on the rear panel)

#### **Trademarks**

Microsoft, Windows, and Excel are registered trademarks or trademarks of Microsoft Corporation in the United States and/or other countries.

Other company names and product names used in this manual are generally trademarks or registered trademarks of the respective companies.

#### Copyright

Reproduction and reprinting of this operation manual, whole or partially, without our permission is prohibited. Both unit specifications and manual contents are subject to change without notice.

© Copyright 2018 Kikusui Electronics Corporation

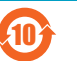

#### 环境保护使用期限 Environment-friendly Use Period

该标记为适用于在中华人民共和国销售的电子信息产品的环境保护使用期限。 只要遵守有关该产品的安全及使用注意事项,从制造年月起计算,在该年 度内,就不会对环境污染、人身、财产产生重大的影响。 产品的废弃请遵守有关规定。 产品的制造年月可以在以下网址中确认。

http://www.kikusui.co.jp/pi/

#### 有毒有害物质或元素名称及含有標示 Name of hazardous materials and symbol of element in the equipment and quantity

| 部件名称        | 有毒有害物质或元素<br>Hazardous material and symbol of element |               |         |               |             |               |
|-------------|-------------------------------------------------------|---------------|---------|---------------|-------------|---------------|
| 中FTT 11100  | 铅<br>Pb                                               | 汞<br>Hg       | 镐<br>Cd | 六价铬<br>Cr(VI) | 多溴联苯<br>PBB | 多溴二苯醚<br>PBDE |
| 印刷电路板组装品    | ×                                                     | 0             | 0       | 0             | 0           | 0             |
| 显示器         | ×                                                     | 0             | 0       | 0             | 0           | 0             |
| 内部接线        | 0                                                     | 0             | 0       | 0             | 0           | 0             |
| 外壳          | ×                                                     | 0             | 0       | 0             | 0           | 0             |
| 底盘组装品(含变压器) | ×                                                     | 0             | 0       | 0             | 0           | 0             |
| 辅助设备        | 0                                                     | 0             | 0       | 0             | 0           | 0             |
|             | A 6640                                                | 1 - / - / + 1 |         |               |             |               |

本表格依据 SJ/T 11364 的规定编制。

○:该部件所有均质材料的有毒有害物质的含量不超过GB/T 26572标准所 规定的极限值要求。

<sup>×:</sup> 该部件至少有一种均质材料的有毒有害物质的含量超过GB/T 26572标 准所规定的极限值要求。

#### **System Configuration and Accessories**

#### **System Configuration**

The impedance measurement system consists of the following products.

- Application software Imp. Meas. for PLZ-5WZ
- PLZ-5WZ electronic load for impedance measurement

#### Accessories

#### PLZ-5WZ electronic load for impedance measurement

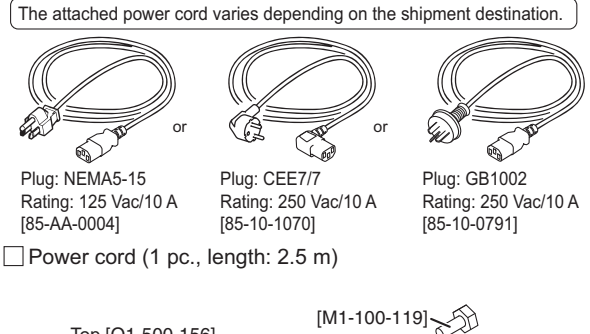

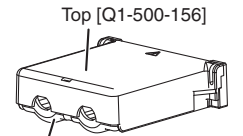

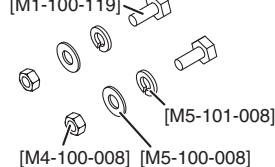

Screw [M8-600-021]

Load input terminal

screw set (2 sets)

Bottom [Q1-500-157] Rear-panel load input terminal cover (1 pc.)

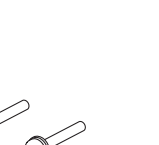

□ Screws for the rear-panel load input terminal cover (2 pcs.) [M3-112-018]

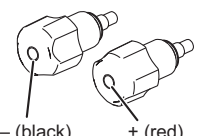

- (black) + (red) [N8-000-002] [N8-000-003] □ Front-panel load input

knob set (1 set)

Front-panel load input terminal cover (1 pc.)

Cover [Q1-500-161]

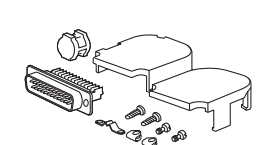

External control connector kit (1 set) [83-20-0190]

Imp. Meas. for PLZ-5WZ CD-ROM (1 disc)

PLZ-5WZ User's Manual (English/Japanese, 1 copy each)

PLZ-5W Setup Guide (1 copy)

PLZ-5W Quick Reference

- \_\_\_(English/Japanese, 1 sheet each)
- PLZ-5W CD-ROM (1 disc)

Safety Information (1 copy)

**Product Overview** 

This product adds an impedance measurement function based on an AC system to the general-purpose PLZ-5W electronic load. It is an impedance measurement system controlled through application software.

The system can be connected directly to a PC through USB or LAN.

This measurement system assumes that the device under test (DUT) is a battery or fuel cell (FC). With other DUTs, normal measurement may not be possible, or the measurement accuracy may not be satisfied.

The PLZ-5WZ electronic load for impedance measurement can be used as a general-purpose PLZ-5W electronic load.

| Model     | Max. operating<br>current | Operating voltage | Power  |
|-----------|---------------------------|-------------------|--------|
| PLZ205WZ  | 40 A                      | 1 V to 150 V      | 200 W  |
| PLZ405WZ  | 80 A                      | 1 V to 150 V      | 400 W  |
| PLZ1205WZ | 240 A                     | 1 V to 150 V      | 1200 W |

#### **Features**

- An impedance measurement system can be configured easily with only an PLZ-5WZ electronic load and a dedicated software application.
- · Impedance can be measured while running load current.
- Measurement of R, jX, and θ is possible in addition to impedance Z.
- The measurement frequency range is 100 Hz to 10 kHz (seven fixed settings). The signal level can also be adjusted as you like.
- Equipped with a voltage slope correction function that minimizes the effect of voltage slope due to battery discharge.
- Ensures accuracy during minute impedance measurement with the zero adjustment function.
- The measurement results and graphs of the application software can be copied directly to Microsoft Excel and the like.

#### **Notations Used in This Manual**

- In this manual, PLZ205WZ, PLZ405WZ, and PLZ1205WZ electronic loads for impedance measurement are also referred to as PLZ-5WZ.
- In this manual, application software Imp. Meas. for PLZ-5WZ is also referred to as ImpMeas.
- The term "PC" is used to refer generally to both personal computers and workstations.
- The term "DUT" is used to refer generally to a device under test.
- The screen captures and illustrations used in this text may differ from the actual items.
- The following markings are used in this manual.

#### 

Indicates a potentially hazardous situation which, if ignored, could result in death or serious injury.

#### **A**CAUTION

Indicates a potentially hazardous situation which, if ignored, may result in damage to the product or other property.

#### NOTE

Indicates information that you should know.

#### >

Indicates the hierarchy of items you need to select. The item to the left of this symbol indicates a higher level item.

#### ▲ Safety Precautions

When installing this product, be sure to observe the precautions provided in the Safety information manual.

#### Precautions When Choosing the Installation Location

When installing this product, be sure to observe the "Precautions When Choosing the Installation Location" in the Safety information manual. Items specific to this product are given below.

- When installing this product, be sure to observe the temperature and humidity ranges indicated below.
   Operating temperature range: 0 °C to 40 °C
   Operating humidity range: 20 %rh to 85 %rh (no condensation)
- When storing this product, be sure to observe the temperature and humidity ranges indicated below.
   Storage temperature range: -20 °C to 70 °C
   Storage humidity range: 90 %rh or less (no condensation)
- Do not install the product vertically.
   It may cause injury to the operator or damage to the product when it falls down.

# Contents

| About Manuals                        | 2          |
|--------------------------------------|------------|
| System Configuration and Accessories | 3          |
| Product Overview                     | 3          |
| Notations Used in This Manual        | 4          |
| Safety Precautions                   | 4          |
| Precautions When Choosing            | л          |
|                                      | - <b>T</b> |

# Installing the Software

| System Requirements | 6  |
|---------------------|----|
| Installing KI-VISA  | 7  |
| Installing ImpMeas  | 8  |
| Starting ImpMeas    | 10 |

## Connecting and Configuring the System

# Starting the System

| Measurement Flowchart        | 31 |
|------------------------------|----|
| Setting Measuring Conditions | 32 |
| 0 ADJ (Zero Adjustment)      | 34 |

### Measurement

| Executing a Measurement             | 36 |
|-------------------------------------|----|
| Starting a measurement              | 36 |
| When an alarm occurs in the PLZ-5WZ | 37 |
| Measurement Results                 | 38 |
| Displaying measurement results      | 38 |
| Copying measurement results         | 38 |
| Displaying the graph                | 39 |
| Copying a graph                     | 41 |
| Always on Top function              | 41 |
| Closing ImpMeas                     | 42 |

## **Specifications**

| Measurement function                | 43 |
|-------------------------------------|----|
| Functions of Imp. Meas. for PLZ-5WZ | 43 |
| Measurement accuracy                | 44 |

# Appendix

| How Impedance Measurement Works            | 45 |
|--------------------------------------------|----|
| Impedance Measurement for Each Single Cell | 46 |
| Effects of Input Impedance                 | 47 |
| Error Messages                             | 49 |
| Troubleshooting                            | 51 |
| Index                                      | 52 |

....

# **Installing the Software**

# **System Requirements**

- · PC with Core2 CPU or later
- Windows 7 (32 bit, 64bit) or Windows 10 (32 bit, 64 bit)
- Minimum 2 GB or RAM
- 100 MB or more of free hard-disk space
- A display that supports a resolution of 1280 × 1024 or higher
- CD-ROM drive
- Mouse
- USB 2.0 or later or wired LAN (100Base-TX/10Base-T) interface
- USB or LAN cable (straight, crossover)

# Installing KI-VISA

A VISA library must be installed in your PC to use Imp. Meas. for PLZ-5WZ. VISA (Virtual Instrument Software Architecture) was developed by the VXIplug&play Systems Alliance. It is the standard specification for measurement instrument connection software. You need one of the following VISA libraries.

- NI-VISA by National Instruments Corporation
- KI-VISA

KI-VISA is an original VISA library developed by Kikusui Electronics Corporation that supports the IVI VISA 5.0 specifications. You can download the most recent version of this library from the Kikusui Electronics Corporation website (http://www.kikusui.co.jp/en/download/). If NI-VISA is already installed on your PC, you do not need to install KI-VISA.

#### Load the Imp. Meas. for PLZ-5WZ setup CD-ROM into your PC.

The following two setup files are in the KI-VISA folder of the setup CD-ROM. Select the appropriate file according to your PC environment.

| 🛞 kivisa_5_5_0_275(x64).exe | Setup file for 64 bit OS |
|-----------------------------|--------------------------|
| kivisa_5_5_0_275(x86).exe   | Setup file for 32 bit OS |

".exe" may not be displayed depending on the PC environment.

#### 2 Double-click the setup file.

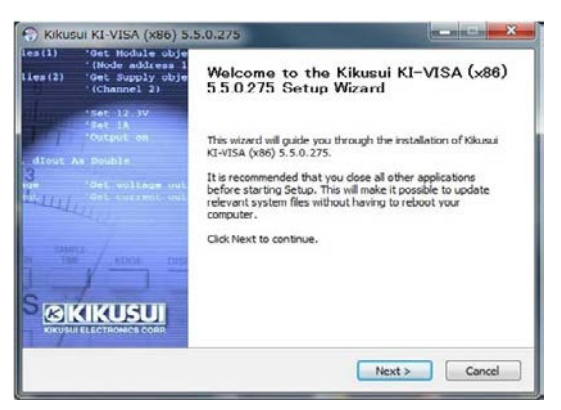

The installer will set up several programs one at a time. Follow the setup wizard. When all programs have been set up, a setup complete window appears.

| stallation Complete<br>Setup was completed successfully.                                                                                                    |                                                                                                    |                                                                                                    |
|----------------------------------------------------------------------------------------------------|----------------------------------------------------------------------------------------------------|----------------------------------------------------------------------------------------------------|
| Completed                                                                                                    |                                                                                                    |                                                                                                    |
| Create folder: Ci+UsersYehtsukak.KJ<br>Create shortcut: Ci+UsersYehtsukak<br>Create shortcut: Ci+UsersYehtsukak<br>Create shortcut: Ci+UsersYehtsukak<br>Create shortcut: Ci+UsersYehtsukak<br>Create shortcut: Ci+UsersYehtsukak<br>Create shortcut: Ci+UsersYehtsukak<br>Create shortcut: Ci+UsersYehtsukak | KUSUI.CO.JP¥AppData<br>KUSUI.CO.JP¥AppDi<br>KIKUSUI.CO.JP¥AppDi<br>KIKUSUI.CO.JP¥AppDi<br>KIKUSUI.CO.JP¥AppDi<br>KIKUSUI.CO.JP¥AppDi<br>KIKUSUI.CO.JP¥Deskti<br>KIKUSUI.CO.JP¥Deskti | VRoamingVMicrosoftW<br>ataVRoamingVMicrosoftW<br>ataVRoamingVMicrosoftW<br>ataVRoamingVMicrosoftW<br>ataVRoamingVMicrosoftW<br>ataVRoamingVMicrosoftW<br>staVRoamingVMicrosoftW<br>sptWicVISA SPV(x86).Ink |

#### Click Close.

3

The installation is complete.

# Installing ImpMeas

Install the application software Imp. Meas. for PLZ-5WZ.

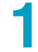

#### Load the Imp. Meas. for PLZ-5WZ setup CD-ROM into your PC.

The following file is in the SETUP folder of the setup CD-ROM.

| DotNetFX451              |
|--------------------------|
| 🔄 setup.exe              |
| 😽 SetupPLZ5W_MeasImp.msi |

".exe" may not be displayed depending on the PC environment.

#### **2** Double-click setup.exe.

A .NET Framework installation dialog box appears. The installation of .NET Framework may be skipped if the appropriate .NET Framework is already installed.

| Kikusui Imp. Meas. for PLZ-5WZ Setup                                                                                                    | ×    |
|----------------------------------------------------------------------------------------------------|------|
| For the following components:                                                                                                    |      |
| Microsoft .NET Framework 4.5.1 (x86 and x64)                                                                                                    |      |
| Please read the following license agreement. Press the page down key to<br>the rest of the agreement.                                                                                                    | see  |
| MICROSOFT SOFTWARE SUPPLEMENTAL LICENSE TERMS                                                                                                    |      |
| .NET FRAMEWORK 4.5.1 FOR MICROSOFT WINDOWS<br>OPERATING SYSTEM AND ASSOCIATED LANGUAGE PACKS                                                                                                    |      |
| Microsoft Corporation (or based on where you live, one of its<br>affiliates) licenses this supplement to you. If you are licensed to<br>use Microsoft Windows operating system software (the<br>"entrusted" you may use this uncleaned. You may use this it if | •    |
| View EULA for printing                                                                                                    |      |
| Do you accept the terms of the pending License Agreement?                                                                                                    |      |
| If you choose Don't Accept, install will close. To install you must accept<br>agreement.                                                                                                    | this |
| Accept Don't Accept                                                                                                    |      |

### **3** (

### Click Accept.

The installation of .NET Framework begins. When the installation of .NET Framework is complete, An Imp. Meas. for PLZ-5WZ installation dialog box appears.

| 🔡 Kikusui Imp. Meas. for PLZ-5WZ                                                                                                    |                                                                             |                                           |
|----------------------------------------------------------------------------------------------------|-----------------------------------------------------------------------------|-------------------------------------------|
| Welcome to the Kikusui Imp. Meas. fo<br>Setup Wizard                                                                                                    | or PLZ-5WZ                                                                  |                                           |
| The installer will guide you through the steps required to install t<br>your computer.                                                                                                    | Kikusui Imp. Meas. fo                                                       | r PLZ-5WZ on                              |
| WARNING: This computer program is protected by copyright la<br>Unauthorized duplication or distribution of this program, or any<br>or criminal penalities, and will be prosecuted to the maximum exit<br>or criminal penalities. | w and international tr<br>bortion of it, may resu<br>tent possible under th | reaties.<br>It in severe civil<br>ne law. |
| Cancel                                                                                                    | < <u>B</u> ack                                                              | <u>N</u> ext ≻                            |

#### Click Next.

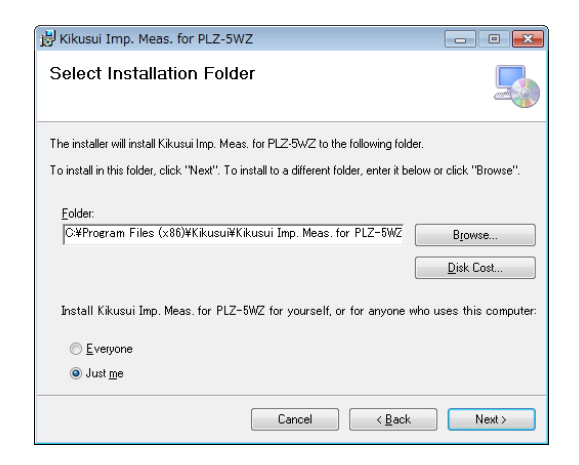

### 5

#### Select the installation location, and click Next.

If the installation is for all users, select Everyone; otherwise, select Just me.

| 😸 Kikusui Imp. Meas. for PLZ-5WZ                                                                                             |          |        |
|----------------------------------------------------------------------------------------------------|----------|--------|
| Confirm Installation                                                                                                    |          |        |
| The installer is ready to install Kikusui Imp. Meas. for PLZ-SWZ on your computer<br>Click "Next" to start the installation. | ſ.       |        |
| Cancel < <u>B</u> ack                                                                                                    | <u> </u> | lext > |

### 6

#### Click Next.

The installation begins.

| 岁 Kikusui Imp. Meas. for PLZ-5WZ                                             |         |
|------------------------------------------------------------------------------|---------|
| Installation Complete                                                        | 5       |
| Kikusui Imp. Meas. for PLZ-5WZ has been successfully installed.              |         |
| Click "Close" to exit.                                                       |         |
|                                                                              |         |
|                                                                              |         |
|                                                                              |         |
|                                                                              |         |
|                                                                              |         |
| Please use Windows Update to check for any critical updates to the .NET Fram | nework. |
|                                                                              |         |
| Cancel < <u>B</u> ack                                                        |         |

The installation is successful.

#### Click Close.

7

The installation is complete.

•

# Starting ImpMeas

#### 1

#### Double-click the Imp. Meas. for PLZ-5WZ icon on the desktop.

If the icon is not available on the desktop, select Programs > kikusui Imp.Meas.for PLZ-5WZ > Imp.Meas.for PLZ-5WZ.

#### Imp. Mees. fo PLZ-SWZ

The Imp. Meas. for PLZ-5WZ main window appears.

ImpMeas version

| Imp.Meas.for PLZ-5WZ SPEC70914 [1.0.0.1]       |                |       |       |                  |        |        |            | ×             |
|------------------------------------------------|----------------|-------|-------|------------------|--------|--------|------------|---------------|
|                                                |                | Stop  |       |                  |        |        |            | ^             |
| LOAD                                           |                |       |       |                  |        |        |            | ~             |
| Measurement Set                                | Measured Value |       |       | Check Connection | 0.4    | ADJ    | Show Graph | Always on Top |
| Load Curr(A) 1.0 Set Average(Times) 1          |                | 100Hz | 200Hz | 510Hz            | 1000Hz | 2000Hz | 5000Hz     | 10000Hz       |
|                                                | ▶ 0 ADJ        |       |       |                  |        |        |            |               |
| Meas. Curr.00 10.0 V Slope Cancel              | $Z(m\Omega)$   |       |       |                  |        |        |            |               |
| 100.000mArms                                   | R(mΩ)          |       |       |                  |        |        |            |               |
| Frequency (Hz) V ALL                           | j2(mΩ)         |       |       |                  |        |        |            |               |
| V 100 V 200 V 500 V 1000 V 2000 V 5000 V 10000 | θ(deg)         |       |       |                  |        |        |            |               |
|                                                |                | _     | _     |                  | _      | _      | _          |               |

(NOTE)

• Use the software with Windows power-saving mode and screen saver disabled.

- Avoid running other software applications at the same time.
- If you are using a PC that has advanced power management (APM) or sleep mode, disable these functions.

# **Connecting and Configuring the System**

# **Overview of Connection**

The following figure shows the system connections. Use load cables with a core diameter that is appropriate for the DUT current. Load cables, remote sensing cables, USB or LAN cables are not included. You need to provide these yourself.

For details on the names of PLZ-5WZ components, see the PLZ-5W user's manual.

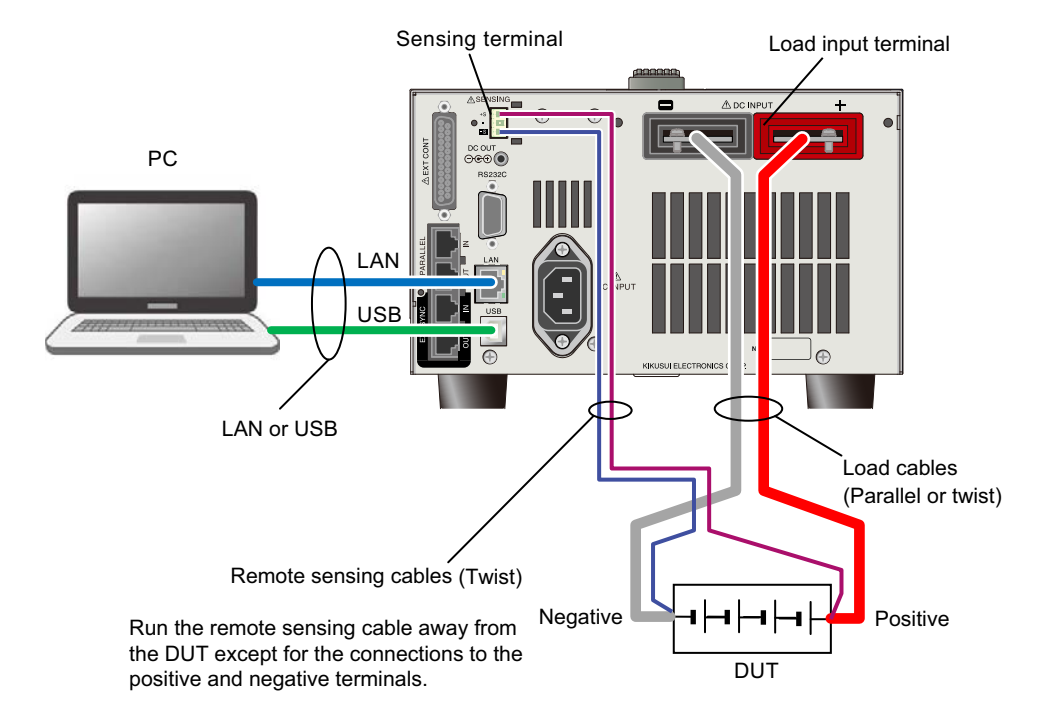

PLZ205WZ connection example

# Connecting the PLZ-5WZ to an AC Power Line

| A WARNING | <ul> <li>Risk of electric shock.</li> <li>The PLZ-5WZ is IEC Safety Class I equipment (equipment with a protective conductor terminal). To prevent electric shock, be sure to connect the protective conductor terminal of the product to electrical ground (safety ground).</li> <li>The PLZ-5WZ is grounded through the power cord ground wire. Connect the pro-</li> </ul> |
|-----------|----------------------------------------------------------------------------------------------------|
|           | tective conductor terminal to earth ground.                                                                                                    |
|           |                                                                                                    |
| (NOTE)    | • Use the supplied power cord to connect to the AC line.<br>If the supplied power cord cannot be used because the rated voltage or the plug shape<br>is incompatible, have a qualified engineer replace it with an appropriate power cord that<br>is 3 m or less in length. If obtaining a power cord is difficult, contact your Kikusui agent<br>or distributor.             |
|           | <ul> <li>The power cord with a plug can be used to disconnect the PLZ-5WZ from the AC power<br/>line in an emergency.</li> </ul>                                                                                                    |
|           | <ul> <li>Secure adequate space around the power plug. Do not insert the power plug to an out-<br/>let where accessibility to the plug is poor. And, do not place objects near the outlet that<br/>would result in poor accessibility to the plug.</li> </ul>                                                                                                    |
|           | <ul> <li>Do not use the supplied power cord with other instruments.</li> </ul>                                                                                                    |

The PLZ-5WZ conforms to IEC Overvoltage Category II (energy-consuming equipment that is supplied from a fixed installation).

#### Turn the POWER switch off (O).

2

#### Check that the AC power line meets the nominal input rating of the PLZ-5WZ.

The product can receive a nominal line voltage in the range of 100 Vac to 240 Vac at 50 Hz or 60 Hz. (Frequency range: 47 Hz to 63 Hz)

#### **Connect the power cord to the AC INPUT inlet on the rear panel.**

#### **Connect the power cord plug to an outlet with a ground terminal.**

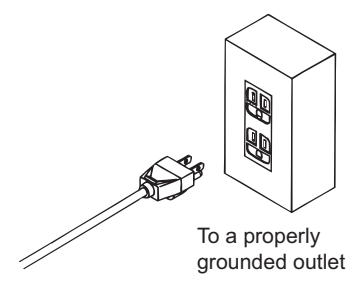

This completes the connections.

### Turning the power on and off

#### Turning the power on

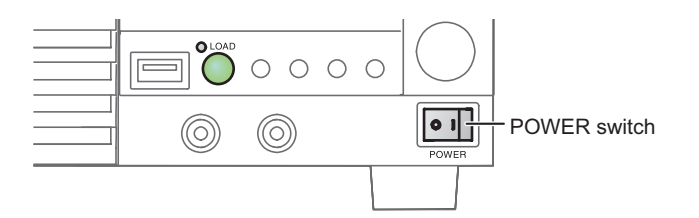

Check that the power cord is connected correctly.

2 Check that nothing is connected to the DC INPUT (load input) terminals on the front and rear panels.

3

٦

#### Turn the POWER switch on (I).

The PLZ-5WZ turns on, and the display lights.

If you notice strange sounds, unusual odors, fire, or smoke around or from inside the PLZ-5WZ, flip the POWER switch off, or remove the power cord plug from the outlet.

#### Turning the power off

Press the (O) side of the POWER switch to turn the power off.

▲ CAUTION

 If you want to turn the POWER switch back on, wait at least 5 seconds after the fan stops. Repeatedly turning the POWER switch on and off at short intervals will shorten the service life of the POWER switch and the internal input fuse.

# Connecting the DUT to the PLZ-5WZ

The PLZ-5WZ has load input terminals on both its front and rear panels, but use the input terminals on the rear panel for impedance measurements. See "Selecting the Load Cables" (p.15), and select the appropriate cables.

Large current load cables are available as options. For details, see the Large Current Load Cable Manual in the CD-ROM of the general-purpose PLZ-5W electronic load.

#### **WARNING** Risk of electric shock.

- Do not touch load input terminals when the output is turned on.
- The load input terminals on the front panel are connected internally to the load input terminals on the rear panel. The voltage applied to the terminal on one side appears directly at the terminal on the other side.

#### A CAUTION Risk of damage.

- Do not connect the DUT to the load input terminals while the PLZ-5WZ load is turned on.
- Do not invert the polarity when connecting. An overcurrent may flow when the load is turned on.

Risk of overheating.

• Use the supplied screws to connect the cables with crimping terminals.

### **Selecting the Load Cables**

# Risk of fire. Use load cables whose capacity is adequate for the PLZ-5WZ's rated output current. Risk of electric shock. Use load cables with a voltage rating that meets or exceeds the isolation voltage (±500 V) of the PLZ-5WZ's load input terminals. CAUTION Use load cables with a core diameter that is appropriate for the amount of current being

used and with sturdy, flame-resistant insulation.

#### **Current capacity of load cables**

If the resistance of the cables used as the load cables is large, a large voltage drop may occur when current flows through the cables. This may result in the load input terminal voltage being lower than the minimum operating voltage of the PLZ-5WZ. Using the following table as a reference, select wiring whose nominal cross-sectional area is as thick as possible.

A wire's temperature is determined by the resistive loss based on the current, the ambient temperature, and the wire's external thermal resistance. The following table shows the current capacity of heat-resistant vinyl wires that have a maximum allowable temperature of 60 °C when one of the wires is separated and stretched out horizontally in air in an ambient temperature of 30 °C. The current must be reduced under certain conditions, such as when vinyl cables that have a low heat resistance are used, when the ambient temperature is 30 °C or greater, or when cables are bundled together and little heat is radiated.

| Nominal cross-sec-<br>tional area (mm <sup>2</sup> ) | AWG | (reference cross-sec-<br>tional area mm <sup>2</sup> ) | Allowable Current <sup>1</sup><br>[A](Ta = 30 °C) | Kikusui Recommended<br>Current [A] |
|------------------------------------------------------|-----|--------------------------------------------------------|---------------------------------------------------|------------------------------------|
| 14                                                   | 6   | (13.3)                                                 | 88                                                | 50                                 |
| 22                                                   | 4   | (21.15)                                                | 115                                               | 80                                 |
| 30                                                   | 2   | (33.62)                                                | 139                                               | -                                  |
| 38                                                   | 1   | (42.41)                                                | 162                                               | 100                                |
| 50                                                   | 1/0 | (53.49)                                                | 190                                               | -                                  |
| 60                                                   | 2/0 | (67.43)                                                | 217                                               | -                                  |
| 80                                                   | 3/0 | (85.01)                                                | 257                                               | 200                                |
| 100                                                  | 4/0 | (107.2)                                                | 298                                               | -                                  |
| 125                                                  | -   | -                                                      | 344                                               | -                                  |
| 150                                                  | -   | -                                                      | 395                                               | 300                                |
| 200                                                  | -   | -                                                      | 469                                               | -                                  |
| 250                                                  | -   | -                                                      | 556                                               | -                                  |
| 325                                                  | -   | -                                                      | 650                                               | -                                  |

Excerpt from Japanese laws related to electrical equipment.

#### Taking measures against noise

When connecting cables that have the same heat resistance, separating the cables as much as possible to increase heat radiation enables a greater amount of current to flow. However, wiring the positive (+) and negative (-) output wires of the load cable side by side or bundling them together is more effective against unwanted noise. The Kikusui-recommended currents shown in the above table are allowable currents that have been reduced in consideration of the potential bundling of load cables. Use these values as a guide-line when connecting load cables.

#### **Types of load cables**

Ensure that the current capacity of the load cables is sufficient for the current to be drawn from the DUT. The current capacity is proportional to the conductor cross-sectional area of the cables. The conductor cross-sectional area is determined by the cross-sectional area of each wire and the number of wires as shown in the figure below. As such, the larger the current, the greater the number of wires required. Consequently, the cable becomes thick, and the weight per unit length becomes significant. Particularly for large current use, there are cables with braided conductors (often referred to as earth cables, flat braided cables, flat braided copper cables).

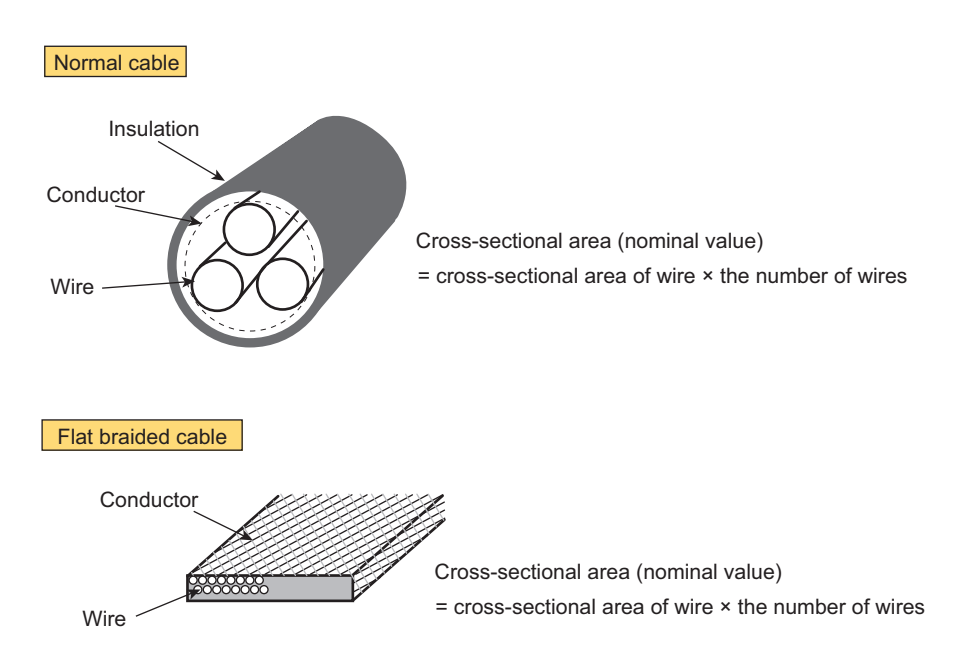

#### Relationship between voltage drop in cables and impedance measurement

When the positive cable and negative cable are twisted well, the cable inductance is normally about 1  $\mu$ H per meter of the cable. Let's assume that the electronic load and the DUT is connected using 1 m of cable (1 m positive cable and 1 m negative cable twisted together). In this case, the cable conductance is calculated by 1  $\mu$ H/m x1 m, which gives 1  $\mu$ H.

The reactance is  $\omega L$  (where  $\omega$  is the angular frequency given by frequency x  $2\pi$  and L is the inductance). Therefore, the reactance is 0.628 m $\Omega$  at 100 Hz, 6.28 m $\Omega$  at 1 kHz, and 62.8 m $\Omega$  at 10 kHz. If the measurement AC current is 10 Arms , a voltage drop of 1.25 Vrms (3.54 Vpp) will occur.

The cable also has DC resistance, so the voltage obtained by subtracting this voltage drop also from the DUT output voltage must be greater than the minimum input operating voltage of the electronic load.

The following items may be constrained depending on the cable conditions.

- Maximum measurement AC current
- · Upper measurement frequency limit
- · Minimum DUT voltage

### **Connecting to the Load Input Terminals**

Connect the DUT to the load input terminals on the rear panel.

**A WARNING** Risk of electric shock.

- Be sure to attach the cover for the load input terminals on the rear panel.
- Be sure to attach the protection plate also to the load input terminal on the front panel. The voltage applied to the load input terminals on the rear panel appears at the load input terminals on the front panel.

#### Press LOAD.

The value switches between load on and load off each time you press the key. Here, turn the load off. The load on LED turns off.

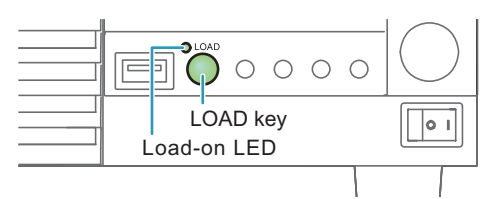

#### Attach crimping terminals to the load cables.

The load input terminals on the rear panel have bolt (M10) holes for connecting the load cables. Attach the appropriate crimping terminals to the cables.

# **3** Connect the load cables to the load input terminals on the rear panel using the included load input terminal screw set.

To prevent interference with the cover for the load input terminals on the rear panel, basically connect the crimping terminals in orientation (1) in the figure. If the crimping terminals are small and cannot be connected in orientation (1), connect them in orientation (2).

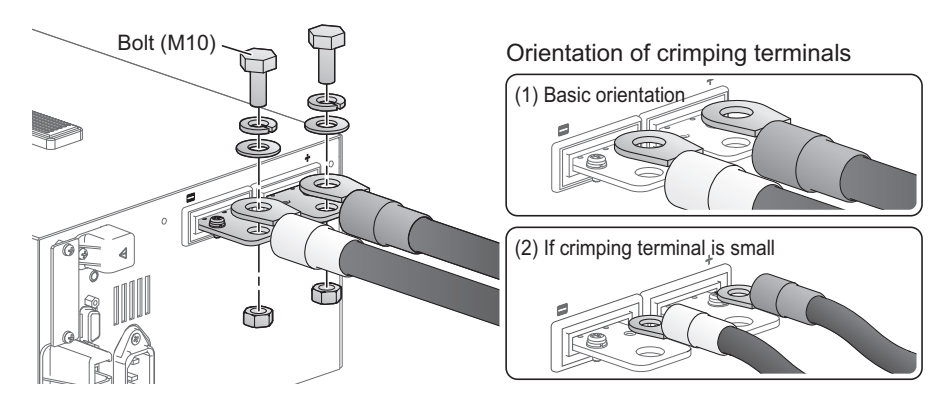

4 Place the bottom half of the cover for the load input terminals on the rear panel underneath the cables connected to the load input terminals.

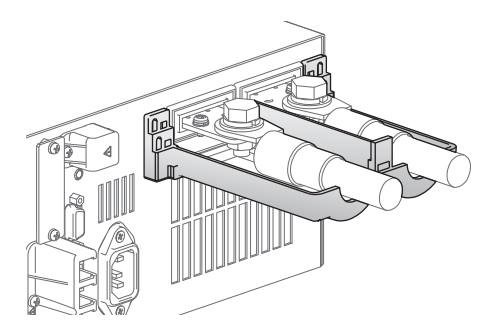

# 5 Align the tabs of the top cover for the load input terminals on the rear panel with those of the bottom cover.

Align the tabs of the load input terminal cover according to the load cable diameter.

You can adjust the diameter of the holes that the load cables pass through by changing the position that the top and bottom covers are put together. There are two available positions. Use the appropriate position for the load cables that you are using.

- For cables up to ø10 mm: Put the top and bottom load input terminal covers together so that the hole diameter is small.
- For cables that are between ø10 and 20 mm: Put the top and bottom load input terminal covers together so that the hole diameter is large.

For thin load cables (up to  $\Phi 10$ )

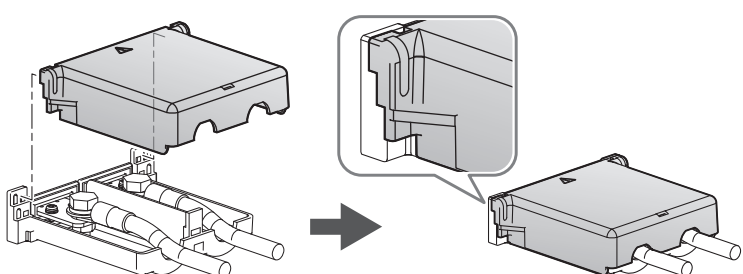

For thick load cables (Φ10 to Φ20)

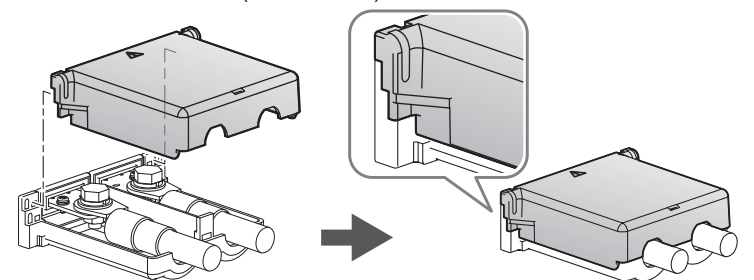

# **6** Push the cover for the load input terminals on the rear panel against the panel, and fasten it with the included screws.

Make sure that the screws are securely fastened.

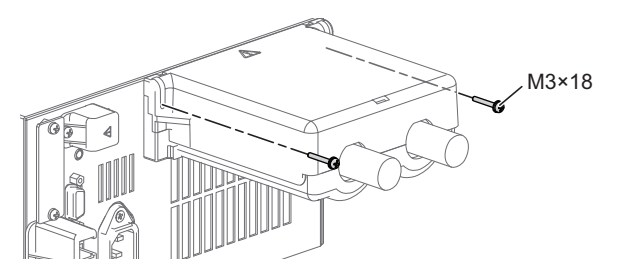

7

#### Connect the load cables to the terminals of the DUT.

Connect the positive (+) polarity of the load input terminal on the rear panel to the positive (+) polarity of the DUT, and the negative (-) polarity of the load input terminal on the rear panel to the negative (-) polarity of the DUT.

This completes the connections.

# **Remote Sensing**

ImpMeas requires the PLZ-5WZ to be used with remote sensing. For this, you need to configure the PLZ-5WZ and make connections for remote sensing.

### **Remote sensing configuration**

The PLZ-5WZ remote sensing can be configured from ImpMeas. After starting ImpMeas, configuring the interface communication settings automatically enables PLZ-5WZ remote sensing.

**NOTE** • The remote sensing setting does not change even when you close ImpMeas.

### **Remote sensing connection**

| <ul> <li>Risk of damage to the internal circuitry. Never wire the sensing terminals while the<br/>POWER switch is turned on.</li> </ul>               |
|----------------------------------------------------------------------------------------------------|
| • If the remote sensing cables come loose while remote sensing is in use, the PLZ-5WZ and DUT may be damaged. Be sure to connect the cables securely. |

Unlike the load cables, there is no need to consider the current capacity for the sensing cables. However, for adequate mechanical strength, use wires whose nominal cross-sectional area is 0.5 mm<sup>2</sup> or greater.

Turn the POWER switch off.

2

Remove the sensing terminal cover on the rear panel.

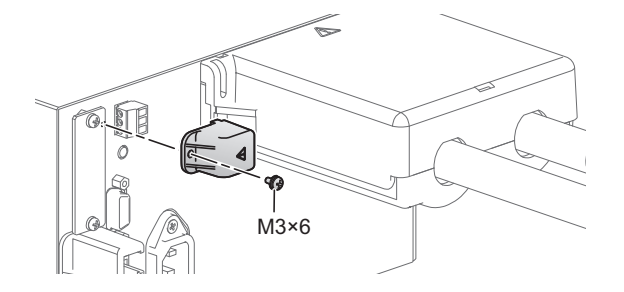

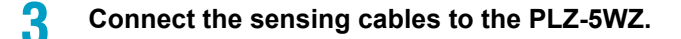

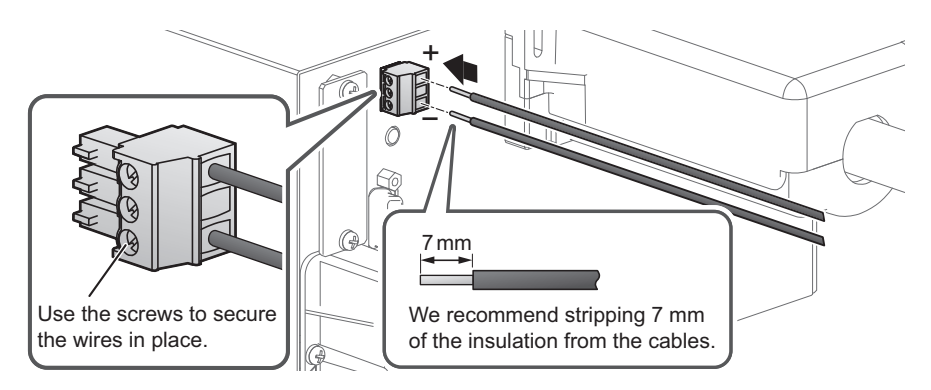

#### **Attach the sensing terminal cover.**

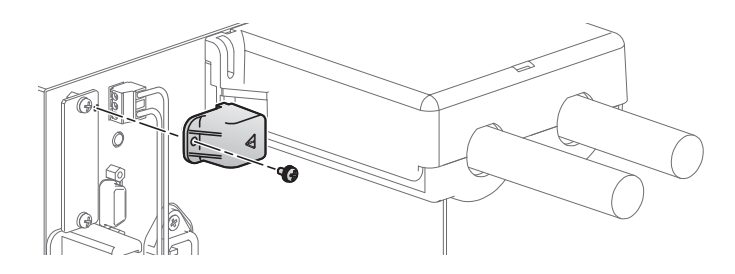

#### Connect the sensing cables to the DUT.

Connect the positive (+S) polarity of the SENSING connector to the positive (+) polarity of the DUT, and connect the negative (-S) polarity of the SENSING connector to the negative (-) polarity of the DUT.

Connect the cables as close to the DUT as possible.

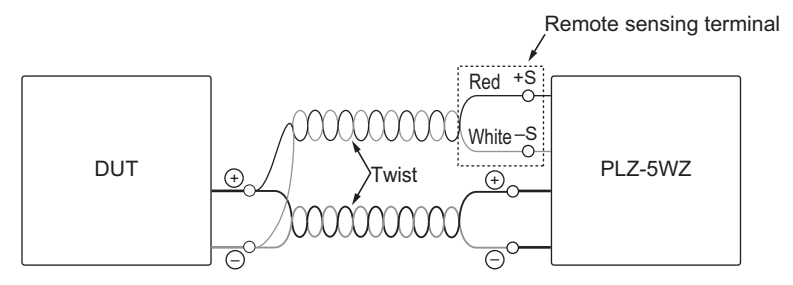

#### Limitations of the remote sensing

All wires have resistance. As the wire becomes longer or the current becomes larger, the voltage drop in the wire becomes greater. This results in a smaller voltage being applied at the load input terminal.

5

......

# **Basic PLZ-5WZ Configuration**

### **CC mode setting**

Always set the mode to CC. Impedance measurement is not possible in other modes. The factory default setting is CC mode.

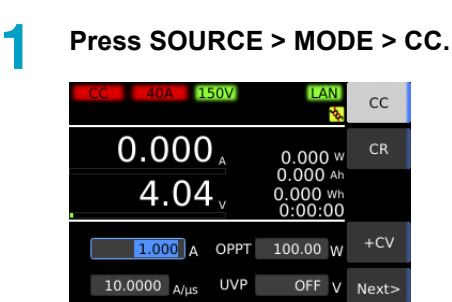

Range More

Mode

### Current range and voltage range settings

The current range that can be specified varies depending on the PLZ-5WZ model. Select the appropriate range according to the voltage and load current of the DUT. Selecting an unnecessarily large range may degrade the accuracy of impedance measurements.

NOTE

When ImpMeas starts, it acquires PLZ-5WZ's range information and uses it as parameters for measurement calculations. If you change the range, you need to restart Imp-Meas (*p. 10*).

Press SOURCE and then Range.

Use the sub-function keys to set the current range and the voltage range.

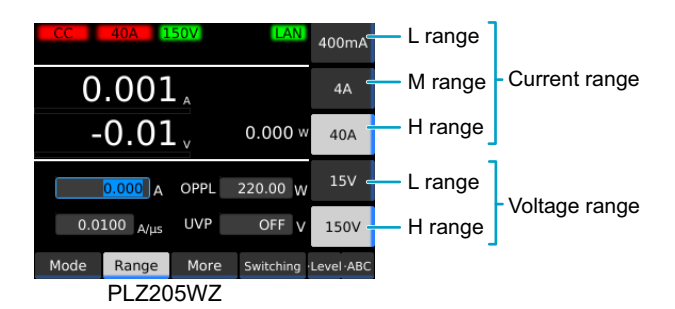

This completes the setting.

### **Overpower protection (OPP) setting**

This function either puts a limit on the power (OPPL) or turns off the load of the PLZ-5WZ (OPPT) when a current that is equal to or exceeds the set value is applied to the PLZ-5WZ. You can set the overpower protection setting and the operation when an alarm occurs.

If the OPP value is set to 110 % of the L range rating or M range rating or higher, an alarm occurs when the power is at 110 % of each range's rating.

You can set this function when the load is off.

#### Press Source and then Level.

#### Press OPP to select OPP.

Each time you press the key, the selected item changes.

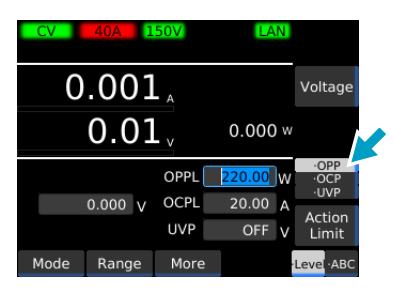

Use the numeric keypad or the rotary knob to enter the power value.

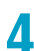

3

Press Action and select the operation when an alarm occurs.

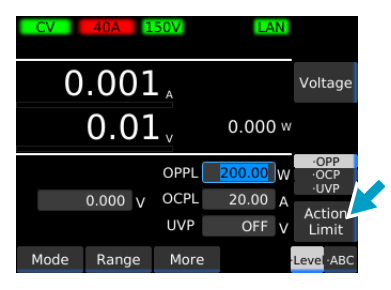

Each time you press the key, the item changes.

| Item  | Description                                         |
|-------|-----------------------------------------------------|
| Trip  | Turns the load off.                                 |
| Limit | Limits the power so as not to exceed the set value. |

This completes the setting.

### Undervoltage protection (UVP) setting

This function turns off the load of the PLZ-5WZ when the voltage applied to the PLZ-5WZ becomes equal to or less than the UVP setting. You can also turn UVP off.

You can set this function when the load is off.

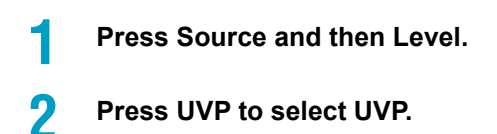

Each time you press the key, the selected item changes.

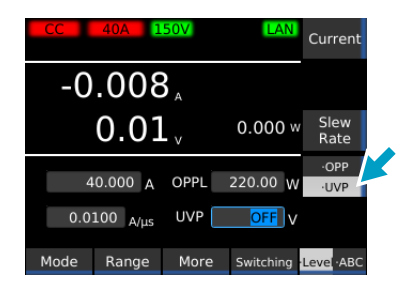

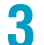

Use the numeric keypad or the rotary knob to enter the voltage value.

To turn this off, turn the rotary knob counterclockwise to select OFF. This completes the setting.

# Connecting the PLZ-5WZ to a PC through USB

Connect the PLZ-5WZ to a PC using a USB cable that meets the following conditions (p.11).

- Standard B type socket (PLZ-5WZ side)
- USB 2.0 compatible. Data rate: 480 Mbps (High Speed)

### **USB communication settings on ImpMeas**

As long as the PLZ-5WZ is connected to the PC through USB, you do not need to change these settings in the future.

Start ImpMeas.

|                                                |             |       |       | Chec           | k Conn   | ection | 1          |               |
|------------------------------------------------|-------------|-------|-------|----------------|----------|--------|------------|---------------|
|                                                |             |       |       |                |          |        |            |               |
| (imp.Meas.for PLZ-5WZ SPEC70914 [1.0.0.1]      |             |       |       |                |          |        |            | - • ×         |
|                                                |             | Stop  |       |                |          |        |            | *             |
| LOAD                                           |             |       |       |                |          |        |            | -             |
| Measurement Set                                | Measured Va | lue l |       | Check Connecti | <b>m</b> | ADJ    | Show Graph | Always on Top |
| Load Curr.(A) 1.0 Set Average(Times) 1         |             | 100Hz | 200Hz | 500Hz          | 1000Hz   | 2000Hz | 5000Hz     | 10000Hz       |
|                                                | ▶ 0 ADJ     |       |       |                |          |        |            |               |
| Meas. Curr.00 10.0 V Slope Cancel              | Z(mΩ)       |       |       |                |          |        |            |               |
| 100.000mArms                                   | R(mΩ)       |       |       |                |          |        |            |               |
| Frequency(Hz) V ALL                            | j0(mΩ)      |       |       |                |          |        |            |               |
| V 100 V 200 V 500 V 1000 V 2000 V 5000 V 10000 | θ(deg)      |       |       |                |          |        |            |               |
|                                                |             |       |       |                |          |        |            |               |

#### **?** Click Check Connection.

A System setting dialog box appears.

| System setting |                |              |
|----------------|----------------|--------------|
| ISB            | Serial number  | ×f001454     |
| O LAN          | IP address     | 192.168.1.33 |
| VISA resource  |                | Connect      |
| 115 D0-0-00    | 3E-0×1042-vf00 | 1454:INSTR   |

#### Select USB.

#### In the Serial number box, enter the PLZ-5WZ serial number.

To view the PLZ-5WZ serial number, on the PLZ-5WZ, press SYSTEM > Information.

### 5

3

Δ

#### Click Connect and then OK.

If the connection is successful, the "Connection succeed" message appears.

.....

| inpinedsitor PE2 | -542 SPEC70 |
|------------------|-------------|
| Connection succ  | eed.        |
|                  |             |
|                  | ОК          |

#### **6** Click OK to close all dialog boxes.

This completes the setting.

#### If connection fails

If the following message appears, connection has failed.

|   | Connection failed. |
|---|--------------------|
| W | Error on VISA.     |
|   | HRESULT = 80040011 |
|   |                    |

Click OK, and perform the following:

· Check the serial number.

To view the PLZ-5WZ serial number, on the PLZ-5WZ, press SYSTEM > Information.

If there was a mistake in the serial number, return to step 4.

• Remove the USB connector and reconnect it. Then return to step 5.

# Connecting the PLZ-5WZ to a PC through LAN

Connect the PLZ-5WZ to a PC using a LAN cable that meets the following conditions (p.11).

- IEEE 802,3 100Base-TX/10Base-T Ethernet
- Auto-MDIX compatible (straight or crossover)
- IPv4, RJ-45 connector

### Checking and setting the PLZ-5WZ IP address

When connecting the PLZ-5WZ to a PC through LAN, assign fixed IP addresses to both. By factory default, the PLZ-5WZ IP address is set to 192.168.1.33. Normally, if you assign a different IP address to the PC, you can start using the system. If you need to change the PLZ-5WZ IP address, follow the procedure below.

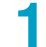

#### Turn on the PLZ-5WZ's POWER switch (|).

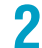

#### Press SYSTEM > Interface.

The Interface screen appears.

| Interface(View Mode                         | )              | Marille    |
|---------------------------------------------|----------------|------------|
| Item 📈                                      | Value 🛛        | Modify     |
| 🕶 IP Address 🛛 🗾                            |                |            |
| Method                                      | 1: Static      |            |
| IP Address                                  | 192.168.1.33   |            |
| Subnet Mask                                 | 255.255.254.0  |            |
| Default Gateway                             | 192.168.10.252 |            |
| DNS Server                                  | -              | -          |
| DNS Server 1                                | 192.168.251.22 |            |
| DNS Server 2                                | 192.168.21.3   |            |
| <ul> <li>WINS Server</li> </ul>             |                |            |
| WINS Server 1                               | 192.168.251.22 |            |
| WINS Server 2                               | 0.0.0.0        |            |
| <ul> <li>Hostname &amp; Services</li> </ul> | 5              | -1         |
| Configure Recall                            | SCDI COL       | 1          |
| -Interface Save                             | Error Admin    | Infomation |

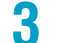

- Press Modify, and use the rotary knob to select Method.
- Press Edit, use the numeric keypad or the rotary knob to select 1: Static.

#### 5 Press Edit.

Method is set to Static.

6

8

- Turn the rotary knob to select IP Address.
- To change it, press Edit, and then use the numeric keypad to enter the IP address you want.

#### Press Apply and then ENTER.

This completes the setting.

### Setting the PC IP address

The procedure is explained using Windows 7 as an example.

#### Select Control Panel.

The Control Panel opens.

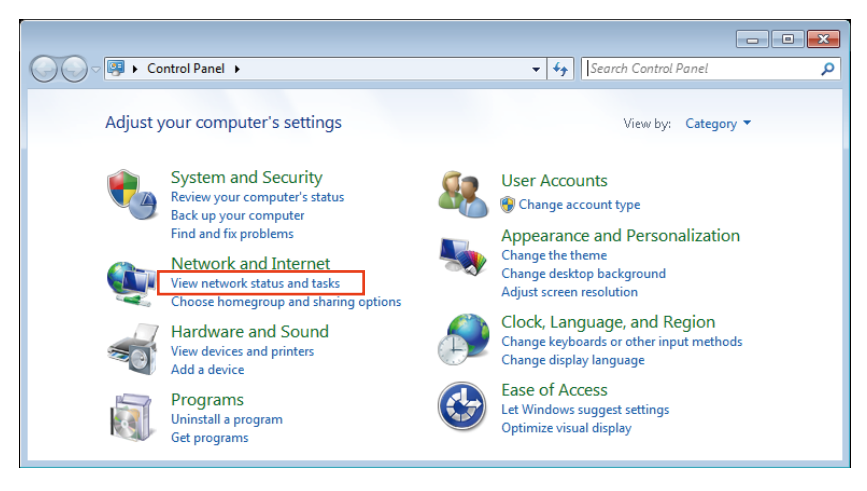

#### Select View network status and tasks.

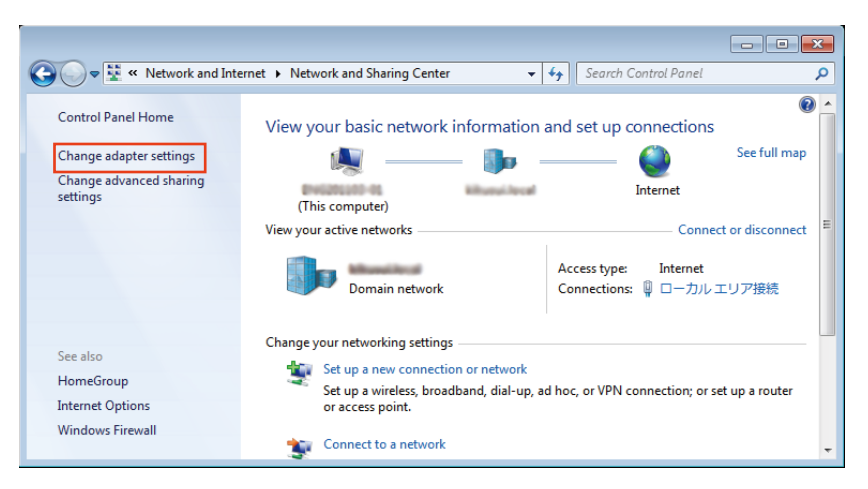

3

2

Select Change adapter settings.

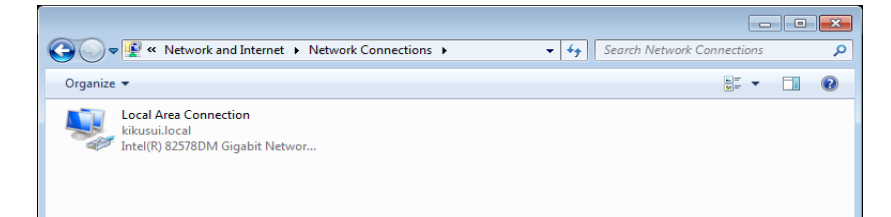

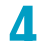

Right-click Local Area Connection, and select Properties from the shortcut menu.

•

.....

| 📱 Local Area Connection Properties                                                                                                    |  |  |  |  |  |
|----------------------------------------------------------------------------------------------------|--|--|--|--|--|
| Networking                                                                                                    |  |  |  |  |  |
| Connect using:                                                                                                    |  |  |  |  |  |
| Intel(R) 82578DM Gigabit Network Connection                                                                                                    |  |  |  |  |  |
| Configure                                                                                                    |  |  |  |  |  |
| This connection uses the following items:                                                                                                    |  |  |  |  |  |
| Client for Microsoft Networks                                                                                                    |  |  |  |  |  |
| 🗹 📮 QoS Packet Scheduler                                                                                                    |  |  |  |  |  |
| 🗹 📮 File and Printer Sharing for Microsoft Networks 🗧 📃                                                                                                    |  |  |  |  |  |
| ✓ 🔺 Internet Protocol Version 6 (TCP/IPv6)                                                                                                    |  |  |  |  |  |
| Internet Protocol Version 4 (TCP/IPv4)                                                                                                    |  |  |  |  |  |
| Link-Layer Topology Discovery Mapper I/O Driver                                                                                                    |  |  |  |  |  |
| Install Uninstall Properties                                                                                                    |  |  |  |  |  |
| Description<br>Transmission Control Protocol/Internet Protocol. The default<br>wide area network protocol that provides communication<br>across diverse interconnected networks. |  |  |  |  |  |
| OK Cancel                                                                                                    |  |  |  |  |  |

**5** Select the Internet Protocol Version 4 (TCP/IPv4) check box, and then click Properties.

| Internet Protocol Version 4 (TCP/IPv4)                                                                                                    | Properties 🔹 👔 🗾                                                     |  |  |  |  |  |
|----------------------------------------------------------------------------------------------------|----------------------------------------------------------------------|--|--|--|--|--|
| General                                                                                                    |                                                                      |  |  |  |  |  |
| You can get IP settings assigned autor<br>this capability. Otherwise, you need to<br>for the appropriate IP settings.                                                                                                    | natically if your network supports<br>ask your network administrator |  |  |  |  |  |
| Obtain an IP address automatically                                                                                                    |                                                                      |  |  |  |  |  |
| Output the following IP address:                                                                                                    |                                                                      |  |  |  |  |  |
| IP address:                                                                                                    | 192 .168 . 1 . 10                                                    |  |  |  |  |  |
| Subnet mask:                                                                                                    | 255 .255 .255 . 0                                                    |  |  |  |  |  |
| Default gateway:                                                                                                    | · · ·                                                                |  |  |  |  |  |
| <ul> <li>Obtain DNS server address autom</li> </ul>                                                                                                    | natically                                                            |  |  |  |  |  |
| Output the following DNS server address of the server address of the server address o | resses:                                                              |  |  |  |  |  |
| Preferred DNS server:                                                                                                    | 1 · · ·                                                              |  |  |  |  |  |
| Alternate DNS server:                                                                                                    | · · ·                                                                |  |  |  |  |  |
| Validate settings upon exit                                                                                                    | Advanced                                                             |  |  |  |  |  |
|                                                                                                    | OK Cancel                                                            |  |  |  |  |  |

### 6

1

#### Enter the IP address.

Set the PC IP address to 192.168.1.10 or the like as shown in the figure above.

The factory default PLZ-5WZ IP address is 192.168.1.33, and the IP address assignment method is Static. (p. 26)

If you execute factory default initialization or reset the PLZ-5WZ, the IP address assignment method is set to Automatic, and the IP address is not set to 192.168.1.33.

#### Click OK to close all dialog boxes.

This completes the setting.

### **Registering the IP address**

When connecting to LAN, the IP address that will be used must be registered in the VISA library. This setting is necessary when connecting to the PLZ-5WZ through LAN for the first time.

The procedure to configure KI-VISA is explained below. If NI-VISA is installed, refer to the NI-VISA manual. This registration is not necessary the next time.

1

#### Double-click the KI-VISA Instrument Explorer icon on the desktop.

If the icon is not on the desktop, on the task bar, click Start > All Programs, Kikusui IO Software>KI-VISA>Instrument Explorer.

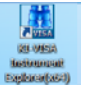

| H KI-VISA Instrument Explorer  | the second second second second second second second second second second second second second second second s                                                                                         |  |
|--------------------------------|----------------------------------------------------------------------------------------------------|--|
| File Edit View Tools .NET Help |                                                                                                    |  |
|                                | <ul> <li>Select a VISA resource from the tree view to check instrument connectivity and other options.</li> <li>Or click the button below for IO interface setup</li> <li>KI-VISA IO Config</li> </ul> |  |
|                                |                                                                                                    |  |

#### Click KI-VISA IO Config, and select the LAN tab.

| erial USB(USBTMC) GPIB(CONTEC)                                | GPIB(NI-488.2) | LAN |                                                        |
|---------------------------------------------------------------|----------------|-----|--------------------------------------------------------|
| Use LAN Instruments<br>Enable dynamic search for active instr | uments         |     | Search Methods<br>VXI-11 Discovery<br>DNS-SD (Bonjour) |
| Resource Name                                                 | Protocol       |     | Search Now                                             |
| TCPIP::192.168.1.33::inst0::INSTR                             | VXI-11         |     |                                                        |
|                                                               |                |     | 192.168.1.33                                           |
|                                                               |                |     | 192.168.1.33                                           |
|                                                               |                |     | Protocol VXI-11                                        |
|                                                               |                |     | Devname inst0                                          |
|                                                               |                |     | Port                                                   |
|                                                               |                |     | (                                                      |
|                                                               |                |     | Add                                                    |

In the Manual Add (IP/Hostname), enter the PLZ-5WZ IP address (*p.26*), and click Add.

The IP address is displayed under Resource Name.

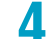

#### Click OK to close all dialog boxes.

This completes the setting.

### LAN communication settings on ImpMeas

As long as the PLZ-5WZ is connected to the PC through LAN, you do not need to change these settings in the future.

#### Start ImpMeas.

|                                                | (               | Check | Conn         | ection |        |            |               |
|------------------------------------------------|-----------------|-------|--------------|--------|--------|------------|---------------|
|                                                |                 |       |              |        |        |            |               |
| (Imp.Meas.for PLZ-5WZ SPEC70914 (1.0.0.1)      |                 |       |              |        |        | ŀ          | ×             |
|                                                | Stop            |       |              |        |        |            | ×             |
| LOAD                                           |                 |       |              | _      |        |            | ~             |
| Measurement Set                                | Measured Value  | Checi | k Connection | 0 A    | οJ     | Show Graph | Always on Top |
| Load Curr.(A) 1.0 Set Average(Times) 1         | 100Hz 200Hz     |       | 500Hz        | 1000Hz | 2000Hz | 5000Hz     | 10000Hz       |
| Meas. Curr (N) 10.0 V Slope Cancel             | I ADJ     Z(mΩ) |       |              |        |        |            |               |
| 100.000mArms                                   | R(mΩ)           |       |              |        |        |            |               |
| Frequency (Hz) V ALL                           | j4(mΩ)          |       |              |        |        |            |               |
| V 100 V 200 V 500 V 1000 V 2000 V 5000 V 10000 | θ (deg.)        |       |              |        |        |            |               |
|                                                |                 |       |              |        |        |            |               |

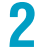

#### Click Check Connection.

A System setting dialog box appears.

| ystem settir | g                       | o x |
|--------------|-------------------------|-----|
| O USB        | Serial number xf001454  | J.  |
| LAN          | IP address 192,168.1.33 |     |
| VISA resour  | Conn                    | ect |
|              |                         | OK  |

#### Click LAN.

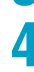

#### In the IP address box, enter the PLZ-5WZ IP address (p.26).

### 5 Click Connect and then OK.

If the connection is successful, the "Connection succeed" message appears.

#### Click OK to close all dialog boxes.

This completes the setting.

#### If connection fails

If the following message appears, connection has failed.

Click OK, and check the items below. Then, return to step 2.

- "Setting the PC IP address" (p.27)
- "Registering the IP address" (p.29)

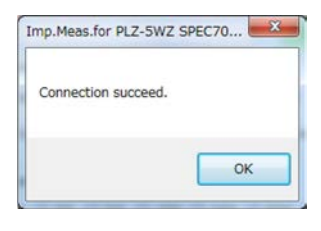

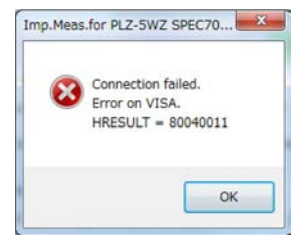

# **Starting the System**

# **Measurement Flowchart**

The following flowchart shows the measurement steps: setting measurement conditions, executing measurements, changing the conditions, and ending measurements.

When ImpMeas starts, it acquires PLZ-5WZ's range information and uses it as parameters for measurement calculations. If you change the range, you need to restart ImpMeas.

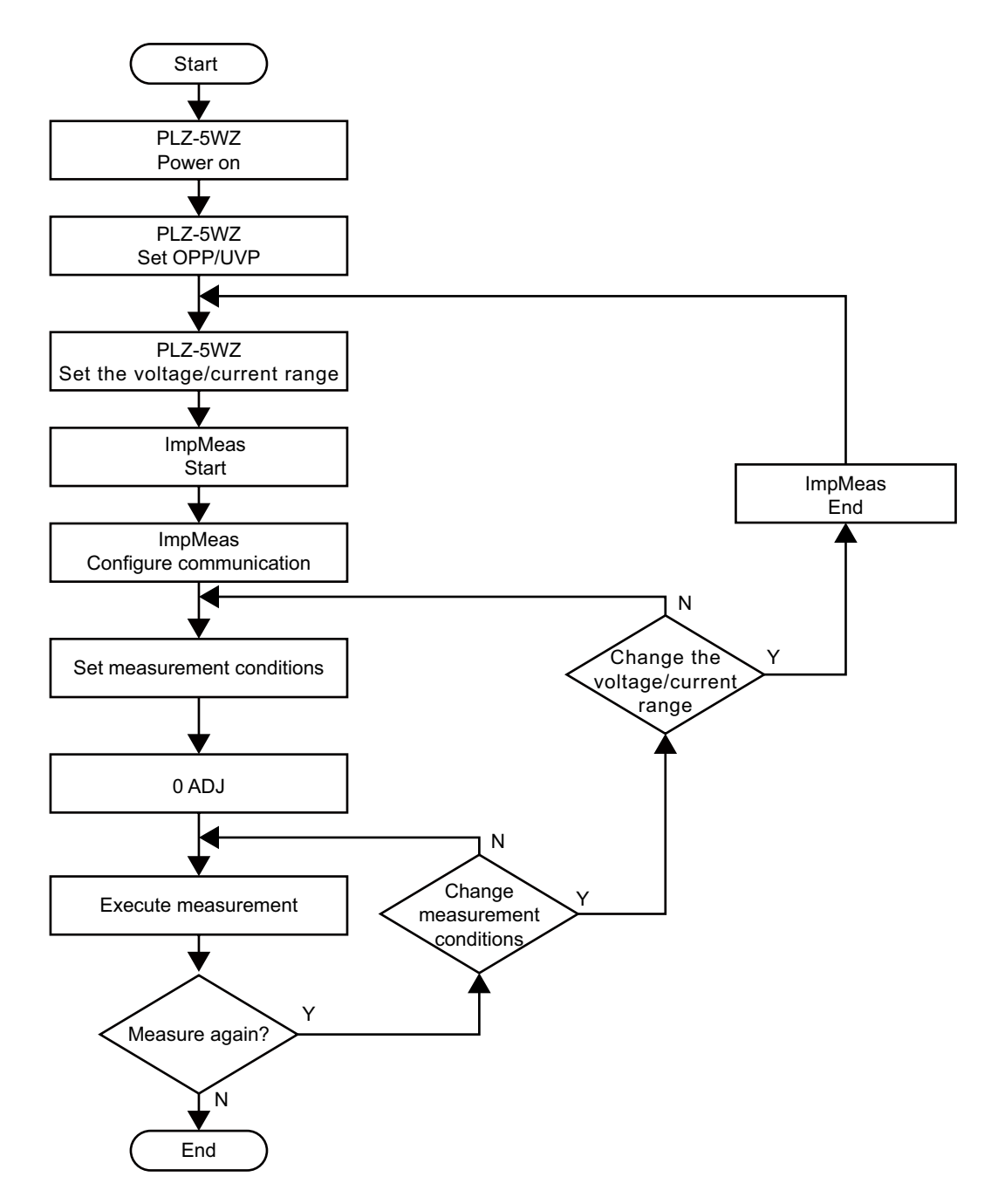

# **Setting Measuring Conditions**

 When ImpMeas starts, it acquires PLZ-5WZ's range information and uses it as parameters for measurement calculations. If you change the range, you need to restart Imp-Meas.

#### Set the conditions necessary for impedance measurement.

| Load Curr (A) Average (Tim                     | ies)           |                   |                |               |
|------------------------------------------------|----------------|-------------------|----------------|---------------|
| Meas. Curr (%) V Slope Car                     | ncel           |                   |                |               |
| imp.Meas.for PLZ-5WZ SPEC70914 [1.0.0.1]       |                |                   |                | ×             |
| LOAD OFF                                       | Stop           |                   |                | *             |
| 4.0757V 0.0009A LOAD                           |                |                   |                | -             |
| Neasurement Set                                | Measured Value | Check Connection  | ADJ Show Graph | Always on Top |
| Load Curr.(A) 1.0 Set Average(Times) 1         | 100Hz 200Hz    | 500Hz 1000Hz      | 2000Hz 5000Hz  | 10000Hz       |
| Meas. Curr.(%) 10.0                            | Z(mΩ)          |                   |                |               |
| T00.000mArms<br>Frequency(Hz) V ALL            | R(mΩ)          |                   |                |               |
| ▼ 100 ▼ 200 ▼ 500 ▼ 1000 ▼ 2000 ▼ 5000 ▼ 10000 | θ (deg)        |                   |                | Í             |
|                                                |                |                   |                |               |
| Frequency<br>Measureme<br>AC current           | ent RMS        | S value = I⊥ × Me | eas. Curr (%)  |               |

#### Load Curr (load current)

Set the load current. To confirm, click Set.
 Set the load current within the rated range of the current range specified on the PLZ-5WZ, and set it so that it does not exceed the rated power or the specified overpower protection (OPP).

#### Meas.Curr (measurement AC current)

• Set the rms value of the measurement AC current as a percentage of the load current. The specified value (RMS) appears below the box.

During impedance measurement, the sum of Load Cur (A) and Meas.Curr (%) flows through the PLZ-5WZ. Set the rms value so that this peak value does not exceed the PLZ-5WZ's current range rating or rated power.

Example of a PLZ205WZ set to H current range (40 A rating): Load Curr = 35 A, Meas.Curr = 10 % =3.5 Arms = 4.95 Apeak The current peak value that flows through the PLZ205WZ is 39.95 A (35 + 4.95).

#### Average (number of measurements)

· Set the number of measurements.

Measurement is repeated the specified number of times at each measurement frequency, and the measurement result is the average at each frequency.

The measurement time is equal to the time of one measurement × average count. For example, if the average count is 16, a measurement takes 16 times the time to perform one average cycle.

#### **Frequency (measurement frequency)**

- Select the measurement frequencies using the check boxes.
- If you select ALL, all measurement frequencies will be selected.
- Be sure to select at least one measurement frequency.

#### **V** Slope Cancel function

• To use the V Slope Cancel function, select its check box.

As shown in the figure, the V Slope Cancel function eliminates the slope in the DUT voltage caused by the load current to prevent affecting the impedance measurement.

Because the function is for treating a voltage slope that is linear, it cannot handle drastic voltage drops or nonlinear slopes.

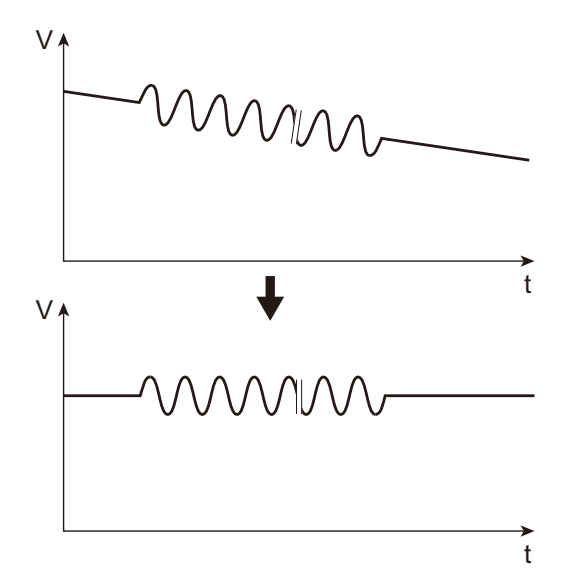

# 0 ADJ (Zero Adjustment)

As with typical impedance meters, measurement system offset and residual components in the measurement environment can be eliminated with zero adjustment. Perform zero adjustment after connecting the DUT to the PLZ-5WZ and setting the voltage range and current range. If you change the range, you need to perform zero adjustment again.

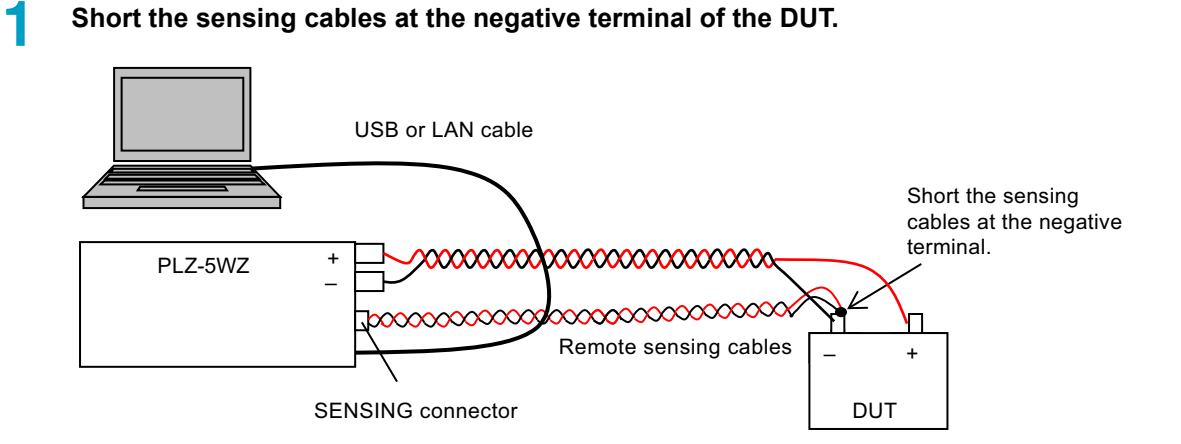

#### 2 Set Load Curr to the same value as during measurement.

#### **3** Set Meas Curr to the measurement AC current.

We recommend 10.0 %.

#### **A** Select V Slope Cancel.

#### 5 Select the measurement frequency.

Zero adjustment is performed for the selected measurement frequency. We recommend ALL.

#### **6** Click LOAD.

"LOAD OFF" changes to "LOAD ON."

#### Click 0 ADJ.

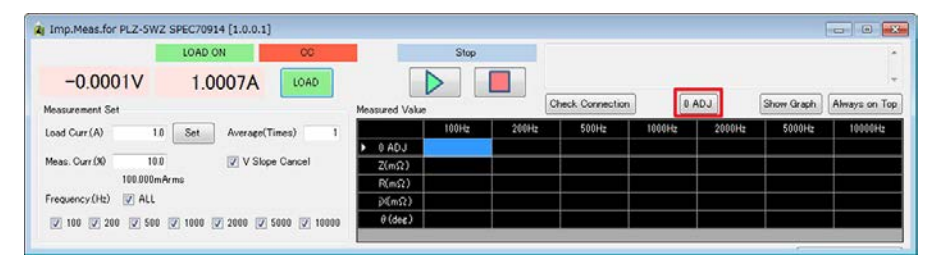

|                      | LOAD ON CC         |            | 100Hz 0 ADJ( | 2/5)  |                 |        |        |            |               |
|----------------------|--------------------|------------|--------------|-------|-----------------|--------|--------|------------|---------------|
| -0.0001V             | 1.0010A LOAD       |            |              |       |                 |        | _      |            |               |
| Measurement Set      |                    | Measured V | /alue        | 0     | heck Connection | 0.4    | ADJ    | Show Graph | Always on Top |
| Load Curr (A) 1.0    | Set Average(Times) | 1          | 100Hz        | 200Hz | 500Hz           | 1000Hz | 2000Hz | 5000Hz     | 10000Hz       |
|                      |                    | O ADJ      |              |       |                 |        |        |            |               |
| Meas. Curr.(%) 10.0  | ✓ V Slope Cancel   | Z(mΩ)      | )            |       |                 |        |        |            |               |
| 100.000m/            | lirms              | R(mΩ)      | )            |       |                 |        |        |            |               |
| Frequency (Hz) 🛛 ALL |                    | jX(mΩ      | )            |       |                 |        |        |            |               |
|                      |                    | 0 ( 1      | a            |       |                 |        |        |            |               |

During adjustment, the status is displayed in the status display area.

When adjustment is complete, ON is displayed in the 0ADJ cell.

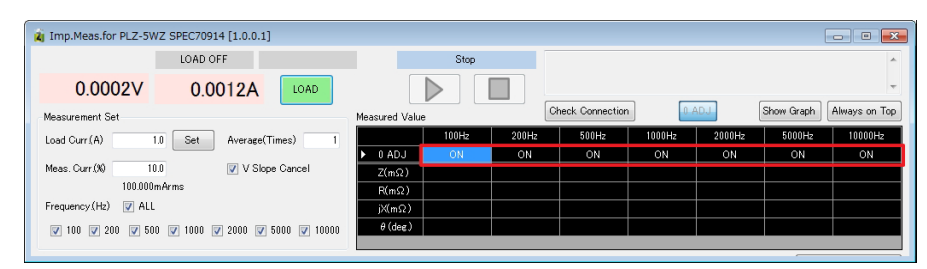

**8** Connect the positive sensing cable to the positive terminal of the DUT.

Clicking 0 ADJ again clears the correction value and turns off the zero adjustment function.

Zero adjustment may not work effectively depending on the wiring condition or measurement environment. If it doesn't, turn zero adjustment off.

•••••

# Measurement

# **Executing a Measurement**

#### **Pre-execution check**

After zero adjustment, check the connection of the remote sensing cables on the DUT end (p.19). If the connection is wired for zero adjustment (p.34), measurements cannot be made correctly.

.....

### Starting a measurement

|                                                | 0                | Status display   | area          |                          |
|------------------------------------------------|------------------|------------------|---------------|--------------------------|
| g Imp.Meas.for PLZ-5WZ SPEC70914 [1.0.0.1]     |                  |                  |               |                          |
|                                                | Stop             |                  |               |                          |
| 3.9348V 0.9998A LOAD                           |                  | •                |               | +                        |
| Measurement Set                                | Measured Value   | Check Connection | 0 ADJ         | Show Graph Always on Top |
| Load Curr.(A) 1.0 Set Average(Times) 1         | 100Hz            | 200Hz 500Hz      | 1000Hz 2000Hz | 5000Hz 10000Hz           |
| Meas. Curr.(%) 10.0                            | ▶ 0 ADJ<br>Z(mΩ) |                  |               |                          |
| 100.000mArms                                   | R(mΩ)            |                  |               |                          |
| Frequency(Hz) V ALL                            | jX(mΩ)           |                  |               |                          |
| ▼ 100 ▼ 200 ▼ 500 ▼ 1000 ▼ 2000 ▼ 5000 ▼ 10000 | θ(deg)           |                  |               |                          |

#### Click LOAD.

2

"LOAD OFF" changes to "LOAD ON." The load current starts flowing.

#### Click the run button (green triangle).

The measurement starts. The time it takes to make the measurement varies depending on the measurement frequency.

The estimated time of a single measurement is about 5 s for 100 Hz, 500 ms for 1 kHz, and 50 ms for 10 kHz. (This excludes communication time. The communication time does not depend on the frequency.)

The time it takes to calculate measurement values is given by (measurement time + communication time)  $\times$  average count.

During a measurement, the progress is displayed in the status display area.

#### Aborting a measurement

#### Click the stop button (red rectangle).

The measurement is aborted. "Stop" is displayed in the status display area.

#### Resuming the measurement

#### Click the run button (green triangle).

The measurement will resume.

### When an alarm occurs in the PLZ-5WZ

If an alarm occurs during measurement and the PLZ-5WZ switches to load off, ImpMeas displays the following message and automatically changes to the load off state.

| Stop    | Measurement has ended by LOAD OFF. |
|---------|------------------------------------|
|         |                                    |
| d Value | Check Connection 0 ADJ             |

#### Example of a PLZ-5WZ alarm display

| ALARM UVP Alarm has occur<br>To clear the alarm, please press the Enter | CAN<br>red.<br>key. |
|-------------------------------------------------------------------------|---------------------|
| -0.028 A<br>3.14 v                                                      | 0.000 W             |
| 0.000 A OPPL                                                            | 220.00 W            |
| 0.0100 <sub>A/µ5</sub> UVP                                              | OFF V               |

#### **Resuming the measurement**

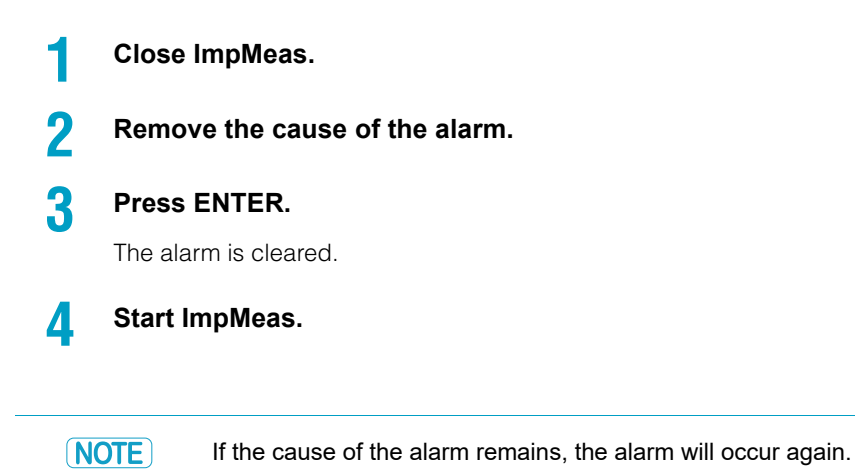

•

# **Measurement Results**

### **Displaying measurement results**

Measurement results are displayed in each Measured Value cell.

| Measured Value |       | <b>ि</b> | eck Connection | 0 A    | DJ     | Show Graph | +<br>Always on Top |
|----------------|-------|----------|----------------|--------|--------|------------|--------------------|
|                | 100Hz | 200Hz    | 500Hz          | 1000Hz | 2000Hz | 5000Hz     | 10000Hz            |
| ▶ 0 ADJ        |       |          |                |        |        |            |                    |
| Z(mΩ)          | 37.5  | 34.3     | 31.4           | 29.5   | 27.8   | 26.1       | 25.1               |
| R(mΩ)          | 37.3  | 34.0     | 31.1           | 29.3   | 27.7   | 26.1       | 25.1               |
| jX(mΩ)         | -4.5  | -4.3     | -4.0           | -3.5   | -2.9   | - 1.5      | -0.1               |
| θ(deg)         | -6.9  | -7.2     | -7.3           | -6.8   | -5.9   | -3.4       | -0.3               |

### **Copying measurement results**

By selecting cells as shown in the following figure and copying them (Ctrl+C), you can paste them (Ctrl+V) to Excel or other applications. You can select the cells as you like.

|               |       |       |                |        |        |            | Ŧ             |
|---------------|-------|-------|----------------|--------|--------|------------|---------------|
| Measured Valu | 8     | Ch    | eck Connection | 0 A    | DJ     | Show Graph | Always on Top |
|               | 100Hz | 200Hz | 500Hz          | 1000Hz | 2000Hz | 5000Hz     | 10000Hz       |
| 0 ADJ         |       |       |                |        |        |            |               |
| Z(mΩ)         | 37.5  | 34.3  | 31.4           | 29.5   | 27.8   |            | 25.1          |
| R(mΩ)         | 37.3  | 34.0  |                | 29.3   |        | 26.1       |               |
| jX(mΩ)        | -4.5  | -4.3  | -4.0           | -3.5   | -2.9   | - 1.5      | -0.1          |
| ▶ θ(deg)      | -6.9  | -7.2  | -7.3           | -6.8   | -5.9   | -3.4       | -0.3          |
|               |       |       |                |        |        |            |               |

Paste the results to an Excel sheet.

|   | A            | В     | С     | D     | E      | F      | G      | Н       | I |  |
|---|--------------|-------|-------|-------|--------|--------|--------|---------|---|--|
| 1 |              | 100Hz | 200Hz | 500Hz | 1000Hz | 2000Hz | 5000Hz | 10000Hz |   |  |
| 2 | Z(mΩ)        | 37.5  | 34.3  | 31.4  | 29.5   | 27.8   | 26.1   | 25.1    |   |  |
| 3 | $R(m\Omega)$ | 37.3  | 34    | 31.1  | 29.3   | 27.7   | 26.1   | 25.1    |   |  |
| 4 | jX(mΩ)       | -4.5  | -4.3  | -4    | -3.5   | -2.9   | -1.5   | -0.1    |   |  |
| 5 | θ (deg.)     | -6.9  | -7.2  | -7.3  | -6.8   | -5.9   | -3.4   | -0.3    |   |  |
| 6 |              |       |       |       |        |        |        |         |   |  |
| 7 |              |       |       |       |        |        |        |         |   |  |

....

## **Displaying the graph**

Click Show Graph to display Z and  $\boldsymbol{\theta}$  frequency response graphs.

|                 |       |       |                |        |        |            | ~             |
|-----------------|-------|-------|----------------|--------|--------|------------|---------------|
| Measured Valu   | Je    | Cł    | eck Connection | 0 A    | IDJ    | Show Graph | Always on Top |
|                 | 100Hz | 200Hz | 500Hz          | 1000Hz | 2000Hz | 5000Hz     | 10000Hz       |
| D 0 ADJ         |       |       |                |        |        |            |               |
| Z(mΩ)           | 37.5  | 34.3  | 31.4           | 29.5   | 27.8   | 26.1       | 25.1          |
| R(mΩ)           | 37.3  | 34.0  | 31.1           | 29.3   | 27.7   | 26.1       | 25.1          |
| jX(mΩ)          | -4.5  | -4.3  | -4.0           | -3.5   | -2.9   | -1.5       | -0.1          |
| $\theta$ (deg.) | -6.9  | -7.2  | -7.3           | -6.8   | -5.9   | -3.4       | -0.3          |
|                 |       |       |                |        |        |            |               |

The setting conditions and measurement time (the time when all measurements are completed) are automatically inserted in the graphs.

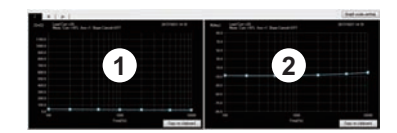

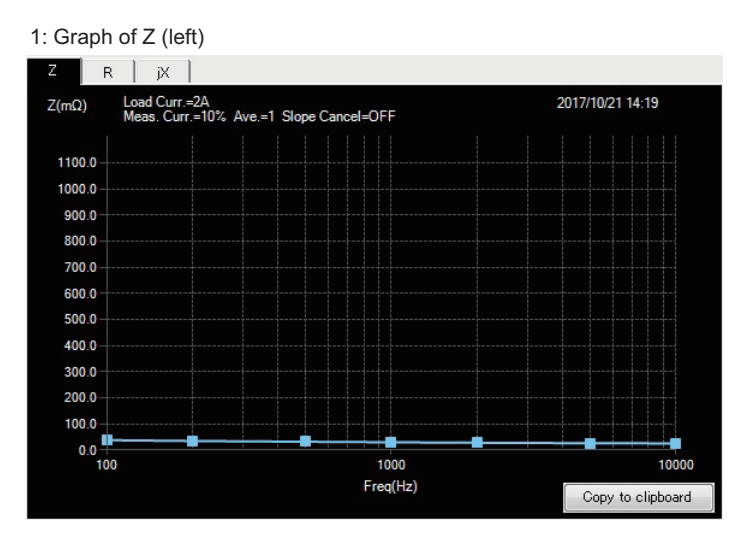

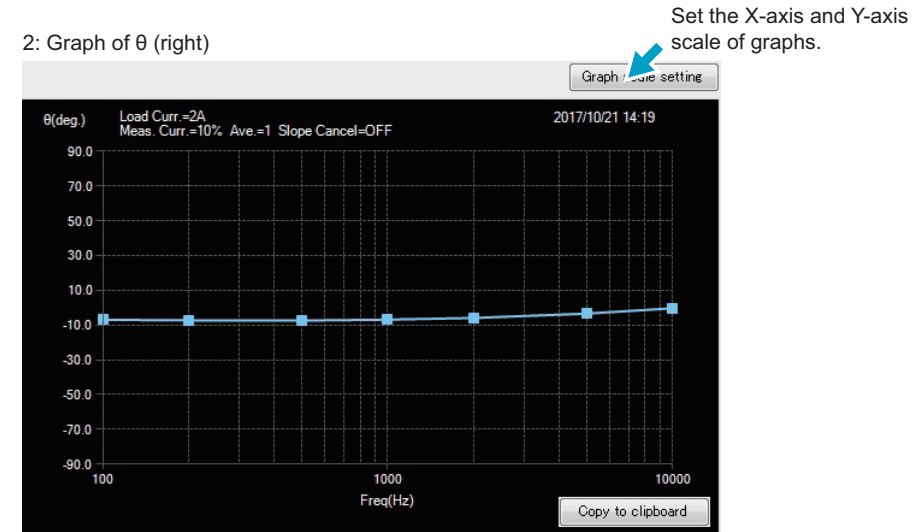

•••••

Click the tabs to display R and jX graphs.

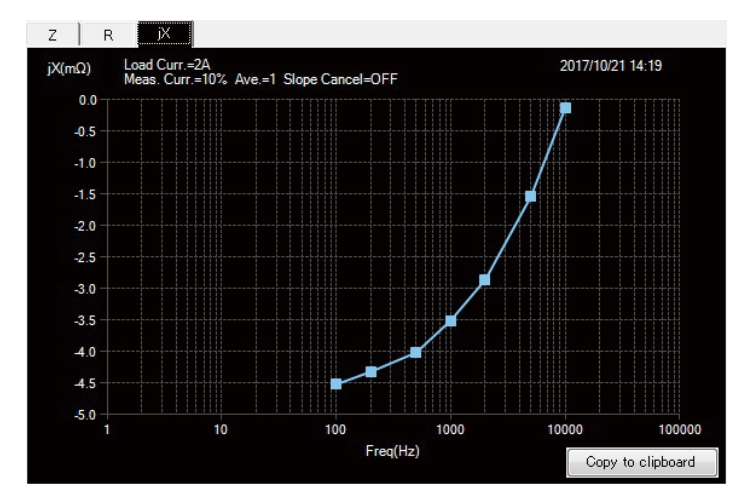

#### Setting the X-axis and Y-axis scale of graphs

Click Graph scale setting (p.39) to display a Graph setting dialog box (shown below). Selecting the Auto range check box causes the scale of that item to be adjusted automatically.

When you complete the settings, click OK.

| z               |            |              |             |
|-----------------|------------|--------------|-------------|
|                 | Auto range | Min          | Max         |
| Z(mΩ)           |            | 0            | 1000        |
| Freq(Hz)        | ⊚ 100~1000 | ⊘ 1000~10000 | ◉ 100~10000 |
| R               |            |              |             |
|                 | Auto range | Min          | Max         |
| $R(m\Omega)$    |            | 0            | 1000        |
| Freq(Hz)        | ⊘ 100~1000 | ⊘ 1000~10000 | ◉ 100~10000 |
| x               |            |              |             |
|                 | Auto range | Min          | Max         |
| jX(mΩ)          |            | -1000        | 1000        |
| Freq(Hz)        | ⊘ 100~1000 | ⊚ 1000~10000 | ◉ 100~10000 |
| θ               |            |              |             |
|                 | Auto range | Min          | Max         |
| $\theta$ (deg.) |            | -90          | 90          |
| Freq(Hz)        | ◎ 100~1000 | ⊘ 1000~10000 |             |
| Current ]       |            |              | C or        |

After applying Graph Scale Setting

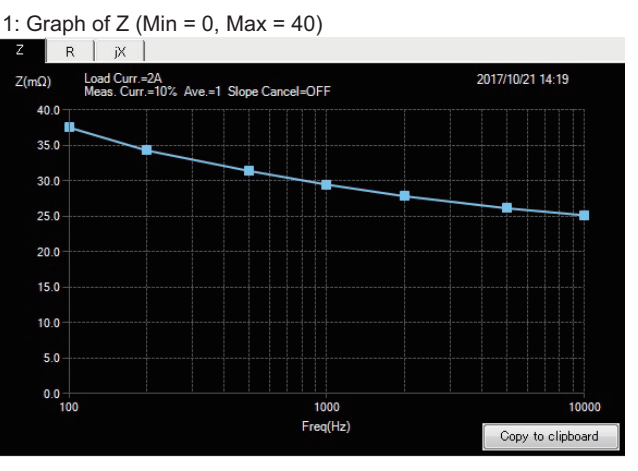

2: Graph of  $\theta$  (Min = -8, Max = 0)

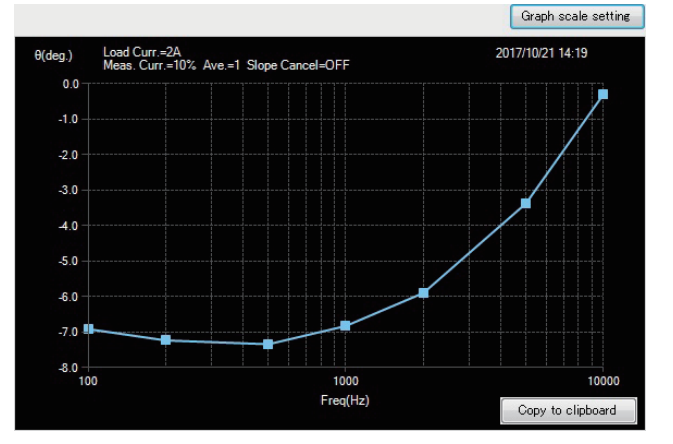

### Copying a graph

If you want to copy a graph to another file, click Copy to clipboard.

Move to the file you want to paste the graph in, and paste it (Ctrl+V). (Some files may not allow pasting.) Example: Pasting to an Excel sheet

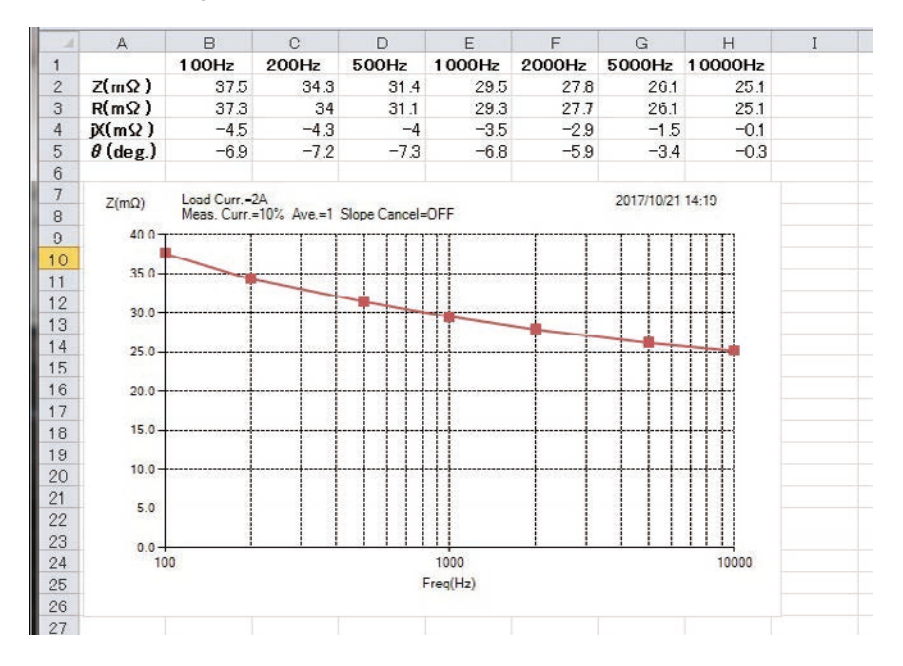

### **Always on Top function**

Click Always on Top to keep ImpMeas the top window. This is useful when making measurements while entering data in Excel.

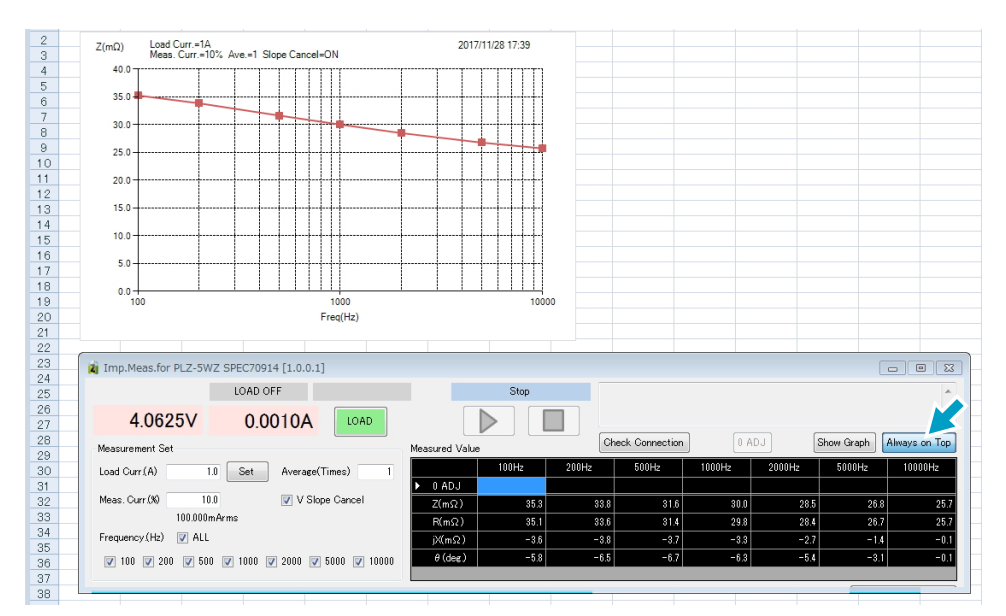

# **Closing ImpMeas**

| Imp.Meas.for PLZ-5WZ SPEC70914 [1.0.0.1]       |                  |           |                  |        |        | l          | - 🗆 🗙         |
|------------------------------------------------|------------------|-----------|------------------|--------|--------|------------|---------------|
| LOAD ON CC                                     |                  | Stop      |                  |        |        |            | *             |
| 3.9348V 0.9998A LOAD                           |                  |           |                  |        |        |            | -             |
| Measurement Set                                | Measured Value   | l         | Check Connection | 0 4    | ADJ    | Show Graph | Always on Top |
| Load Curr.(A) 1.0 Set Average(Times) 1         | 101              | 0Hz 200Hz | 500Hz            | 1000Hz | 2000Hz | 5000Hz     | 10000Hz       |
| Meas. Curr (%) 10.0 V Slope Cal Sel            | ▶ 0 ADJ<br>Z(mΩ) |           |                  |        |        |            |               |
| Frequency(Hz) 📝 ALL                            | P((mΩ)           |           |                  |        |        |            |               |
| ♥ 100 ♥ 200 ♥ 500 ♥ 1000 ♥ 2000 ♥ 5000 ♥ 10000 | θ(deg)           |           |                  |        |        |            |               |

#### Click the stop button (red rectangle).

The measurement is aborted. "Stop" is displayed in the status display area.

### 2 Click LOAD.

"LOAD ON" changes to "LOAD OFF." The PLZ-5WZ changes to load off.

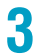

1

#### Click the close (X) button.

This will close ImpMeas.

# **Specifications**

### **Measurement function**

| Item                       | Description                                                                                      | Notes                                                            |
|----------------------------|--------------------------------------------------------------------------------------------------|------------------------------------------------------------------|
| Measurement<br>frequency   | 100 Hz, 200 Hz, 500 Hz, 1 kHz, 2 kHz, 5 kHz, 10 kHz.                                             | Seven fixed settings.                                            |
| Measurement AC current     | 0.1 % to 10 % of the DC load current.                                                            | Set as a percentage.                                             |
| Measurement time           | 50 ms to 5 s.                                                                                    | Depends on the measure-<br>ment frequency.                       |
| Measurement items          | R, X,  Ζ , θ.                                                                                    | $\theta$ is calculated from R and X.                             |
| Measurement average        | Averages 1 to 16 measured values.                                                                |                                                                  |
| Zero adjustment<br>(0 ADJ) | Zero adjustment on the DUT voltage sensing end.                                                  |                                                                  |
| V Slope Cancel             | Eliminates the effect that the slope of the DUT voltage caused by discharge has on measurements. | Complete elimination is not possible if the slope is non-linear. |
| Measurement method         | 2-phase lock-in amplifier method.                                                                | Based on digital computa-<br>tion.                               |

# Functions of Imp. Meas. for PLZ-5WZ

| Item                                    | Description                                                                                | Notes                                        |
|-----------------------------------------|--------------------------------------------------------------------------------------------|----------------------------------------------|
| Auto measurement<br>frequency switching | Automatically measures preset frequencies in order.                                        | Single frequency is also possible.           |
| Measurement graph                       | Z, R, jX, and $\theta$ graphs with measurement frequencies plotted on the horizontal axis. | With a graph scale adjust-<br>ment function. |
| Simple monitor                          | PLZ-5WZ's voltage and current measurements, status display.                                | No display updating during measurements.     |
| Copying to clipboard                    | Graphs and measurements (list display) are output to the clipboard.                        |                                              |
| Window size switching                   | Displays measurements in a compact window when graphs are not necessary.                   | A switching function.                        |
| Always on Top                           | Displays the ImpMeas window always on top.                                                 | A switching function.                        |

### **Measurement accuracy**

This system superimposes measurement AC current controlled with a constant current on the load current. The DUT's AC voltage that is generated by the load current and measurement AC current is measured at high resolution in order to measure the DUT's impedance.

Load current, DUT voltage, and measurement AC current measurements depend on the accuracy of the PLZ-5WZ.

Unless specified otherwise, the measurement accuracies are for the following settings and conditions.

- Ambient temperature: 18°C to 28°C
- Warmed up time: 30 minutes
- DUT: Reference resistance
- · Bias power supply: 12 V 54 Ah lead battery

#### At voltage range L (15 V)

| Measurement range                     | Measurement<br>AC current | Measurement accuracy                           |                                                    |               |  |  |
|---------------------------------------|---------------------------|------------------------------------------------|----------------------------------------------------|---------------|--|--|
|                                       |                           | Measurement frequency<br>100 Hz, 200Hz, 500 Hz | 1 kHz, 2 kHz                                       | 5 kHz, 10 kHz |  |  |
| 1.0 m $\Omega$ to 9.9 m $\Omega$      | 500 mArms or<br>more      | $\pm(5~\%~of~reading+0.5~m\Omega)$             | $\pm(5 \% \text{ of reading}+0.5 \text{ m}\Omega)$ | -             |  |  |
| 10.0 m $\Omega$ to 99.9 m $\Omega$    | 250 mArms or<br>more      | $\pm(5~\%~of~reading+0.5~m\Omega)$             | $\pm(5 \% \text{ of reading}+0.5 \text{ m}\Omega)$ | -             |  |  |
| 100.0 m $\Omega$ to 1000.0 m $\Omega$ | 150 mArms or<br>more      | ±(2 % of reading+0.5 m $\Omega$ )              | $\pm(3 \% \text{ of reading}+0.5 \text{ m}\Omega)$ | -             |  |  |

#### At voltage range H (150 V)

| Measurement range                     | Measurement          | Measurement accuracy                               |                                                    |               |  |  |
|---------------------------------------|----------------------|----------------------------------------------------|----------------------------------------------------|---------------|--|--|
|                                       | AC current           | Measurement frequency<br>100 Hz, 200Hz, 500 Hz     | 1 kHz, 2 kHz                                       | 5 kHz, 10 kHz |  |  |
| 1.0 m $\Omega$ to 9.9 m $\Omega$      | 2 Arms or<br>more    | $\pm(5~\%~of~reading+0.5~m\Omega)$                 | $\pm(5 \% \text{ of reading}+0.5 \text{ m}\Omega)$ | -             |  |  |
| 10.0 m $\Omega$ to 99.9 m $\Omega$    | 500 mArms or more    | $\pm(5 \% \text{ of reading}+0.5 \text{ m}\Omega)$ | $\pm(5 \% \text{ of reading}+0.5 \text{ m}\Omega)$ | -             |  |  |
| 100.0 m $\Omega$ to 1000.0 m $\Omega$ | 250 mArms or<br>more | $\pm(3 \% \text{ of reading}+0.5 \text{ m}\Omega)$ | $\pm$ (4 % of reading+0.5 m $\Omega$ )             | -             |  |  |

- · reading: Indicates a readout value of ±Z.
- Accuracy is not guaranteed outside the impedance measurement range, for current range L, or for measurement frequencies 5 kHz and 10 kHz.
- $\theta$  is calculated from R and X by Imp. Meas. for PLZ-5WZ.
- All other specifications are according to the PLZ-5W product specifications.

# Appendix

# How Impedance Measurement Works

- The PLZ-5WZ has a digital signal generator for sine wave generation. The measurement AC current is driven by a constant current with a sine current of a specified amplitude superimposed on the load current.
- Voltage detection and current detection are all stored in the measurement memory in sync with the measurement AC current. For every measurement AC current cycle, 1000 measurements are recorded.
- Imp. Meas. for PLZ-5WZ performs noise reduction and voltage slope correction (V Slope Cancel function) on the 1000 measurements.
- Vector resolution (2-phase lock-in amplifier principle) is performed through digital computation, and the impedance measurement is determined. Because vector resolution uses the current measurement results as phase correction information, phase lag caused by the electronic load or load cables is effectively corrected.

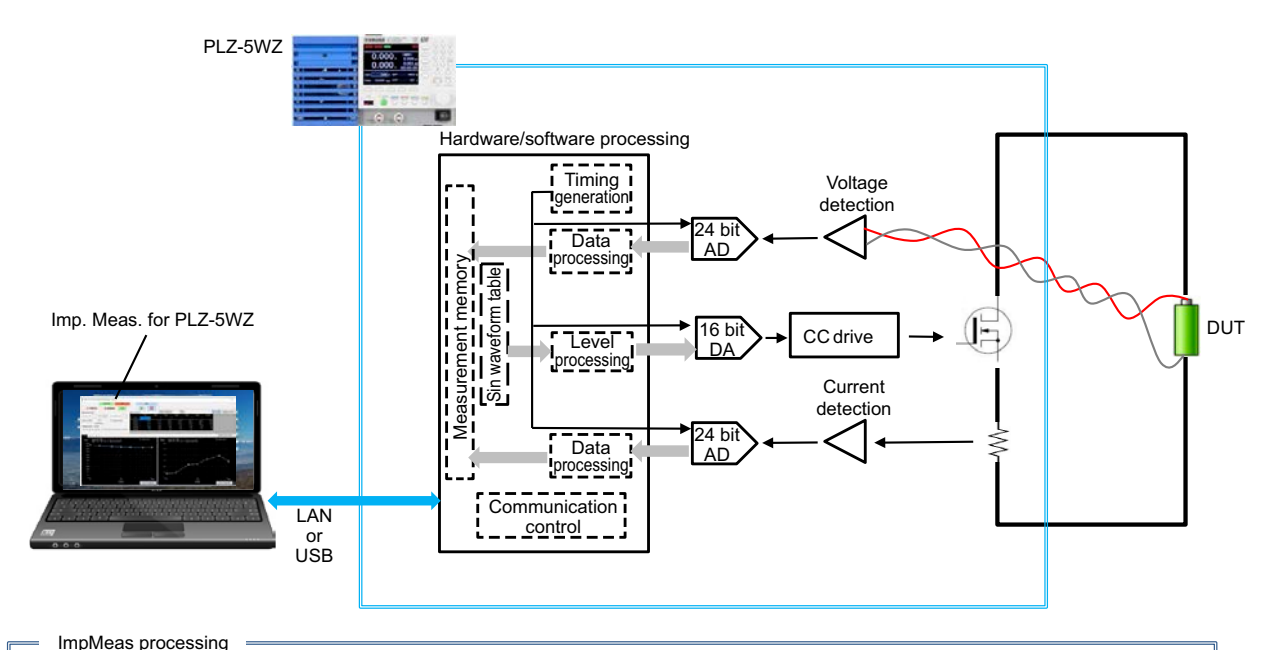

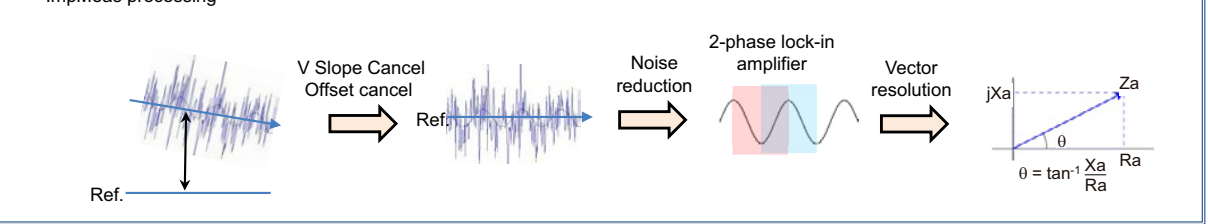

•

# Impedance Measurement for Each Single Cell

The following figure shows the wiring for measuring the impedance of single cells connected in series in a battery pack. Connecting the remote sensing cable to the target cell enables the impedance measurement of a single cell.

The PLZ-5WZ allows a voltage difference to exist between the load input terminal and sensing terminal (voltage component other than that of the target cell) as long as the rated voltage range is not exceeded.

#### Notes on use

- The PLZ-5WZ's overpower protection (OPP) is activated based on the product of the single cell voltage and load current.
- As such, the PLZ-5WZ may operate exceeding the rated power of the PLZ-5WZ. Calculate the
  power consumption of the entire battery (all cells) in advance, and make sure the rated power
  is not exceeded.
- To minimize voltage drop in cables, wire the load cables as short as possible. (p. 14)
- Set the voltage range of the PLZ-5WZ based on the Vpack voltage.
- The PLZ-5WZ's voltage protection function (UVP) works on the measured cell voltage.
- Vcell must be within the Vpack voltage range.
- The remote sensing cables cannot be connected to the DUT with the polarity reversed.
- By principle, measurement errors may increase when VcmL is large.

PLZ205WZ connection example

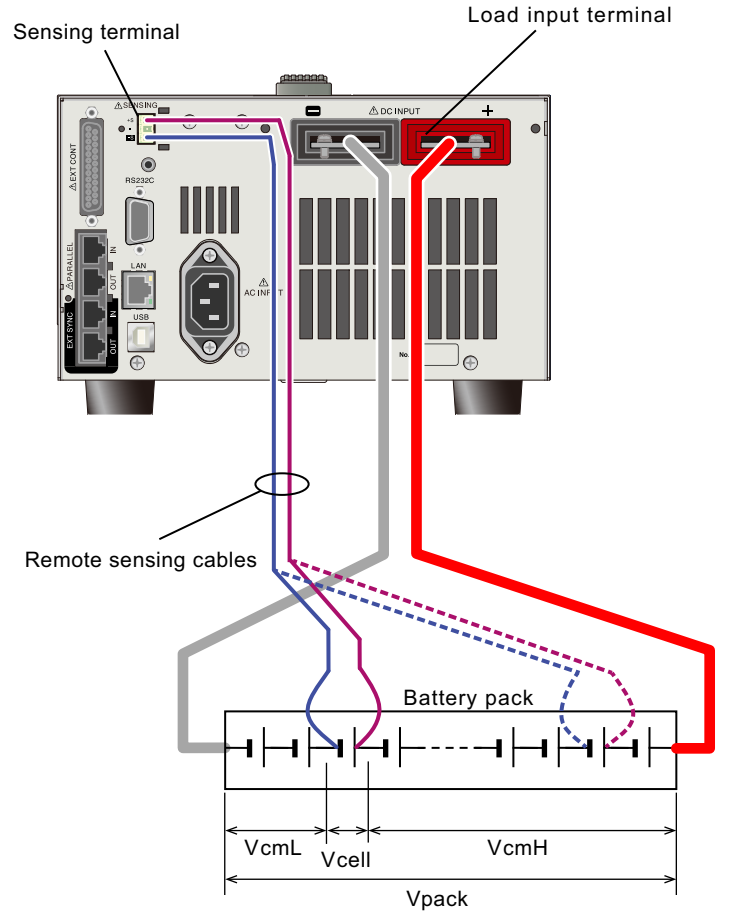

# **Effects of Input Impedance**

Measurement AC current IM (100 Hz to 10 kHz) is detected by Rsh and used in the impedance calculation. As the measurement frequency increases, the current through IL becomes non-negligible. As such, the accuracy of impedance measurements is not guaranteed for conditions in which the measurement frequency is high (5 kHz or higher).

Input equivalent circuit

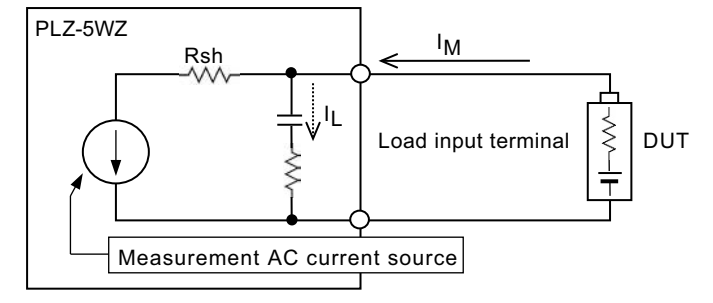

The effect on the accuracy of impedance measurements varies depending on the PLZ-5WZ input impedance, measurement frequency, and DUT impedance. The relationship is shown in the figures below.

#### Model-dependent characteristics

Graphs are plotted based on simulated computation using equivalent circuit models of each PLZ-5WZ model.

The vertical axis represents the measurement accuracy [%], and the horizontal axis represents the DUT impedance.

The left graph shows the measurement accuracy for Z, R, and jX, and the right graph the measurement accuracy for  $\theta$ .

The accuracy [%] reading is substituted in the following equation, and the impedance measurement accuracy (reference, not guaranteed) is determined.

Impedance measurement accuracy: ±(Accuracy[%] of reading + 0.5 mΩ)

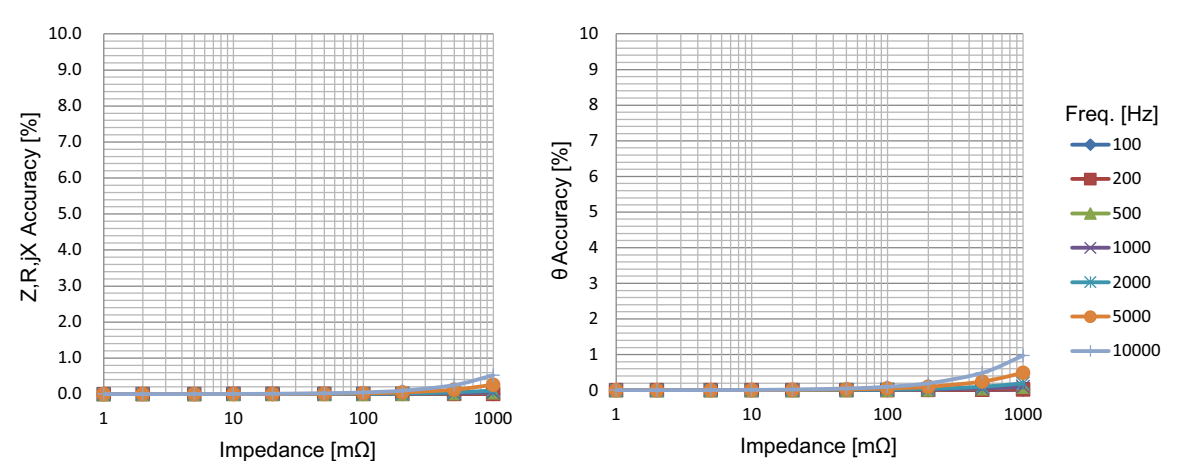

#### PLZ205WZ

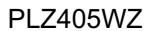

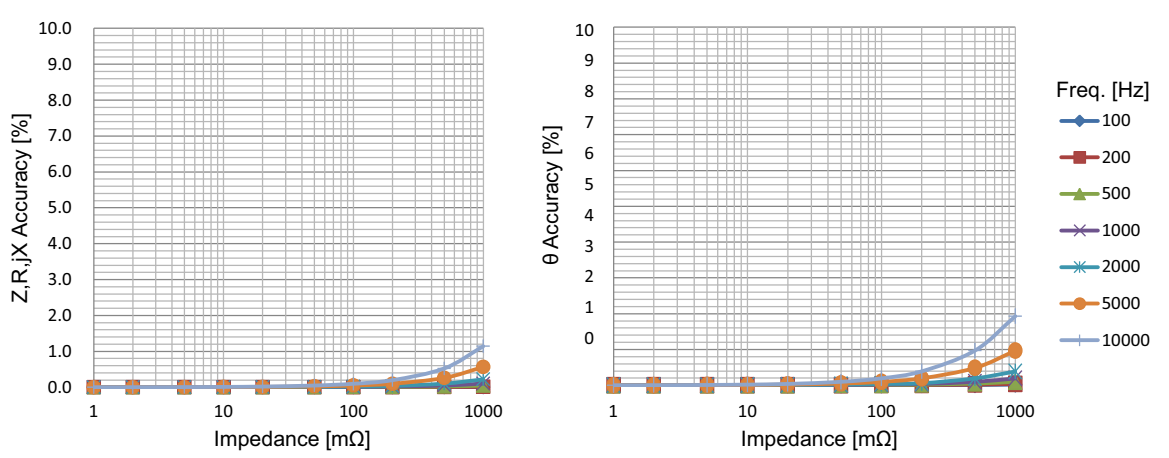

PLZ1205WZ

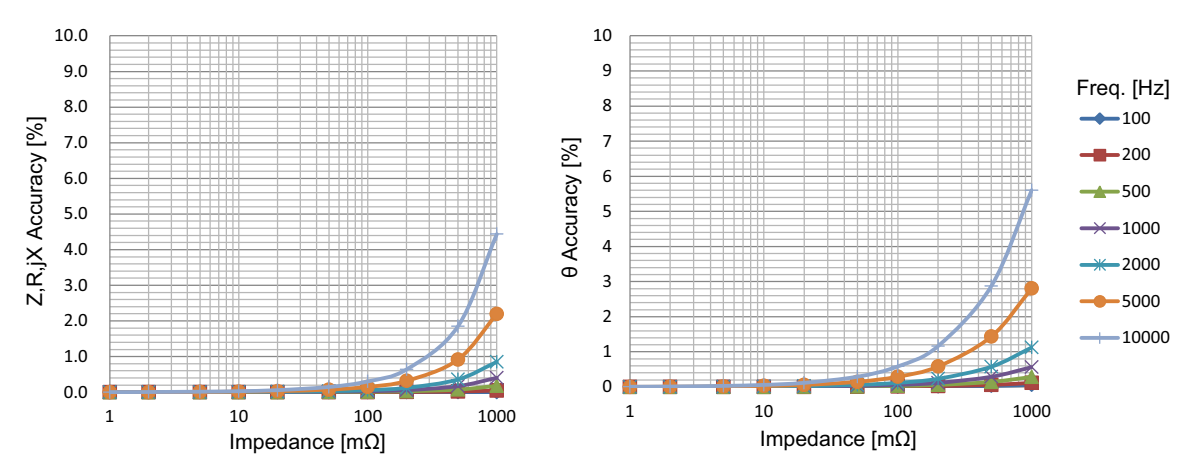

# **Error Messages**

Error messages are displayed in a dialog box. When an error message is displayed, check the details of the error message, and perform the appropriate remedy shown below.

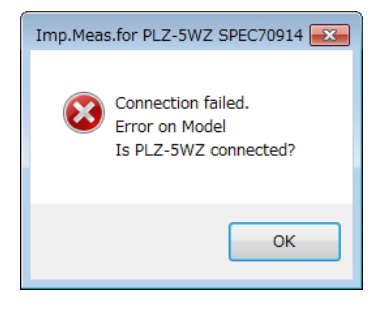

#### Connection failed. Error on Model. Is PLZ-5WZ connected?

| Check                                     | Remedy                                              | See  |
|-------------------------------------------|-----------------------------------------------------|------|
| Is the device that you are trying to con- | Check the PLZ-5WZ serial number or IP address. Con- | p.26 |
| nect a PLZ-5WZ?                           | nection is not possible to a general-purpose PLZ-5W | p.24 |
|                                           | electronic load.                                    |      |

#### It isn't CC Mode.

| Check                  | Remedy              | See  |
|------------------------|---------------------|------|
| Is the mode set to CC? | Set the mode to CC. | p.21 |

#### Library internal error.

| Check                                                   | Remedy                                                                                                    | See          |
|---------------------------------------------------------|----------------------------------------------------------------------------------------------------|--------------|
| Are sensing cables properly connected?                  | Connect the sensing cables properly.                                                                                  | р.19<br>р.34 |
| Is the sensing cable broken?                            | Replace the sensing cable.                                                                                            | p.19         |
| Is the load turned on?                                  | Turn the load on.                                                                                                    | p.36         |
| Is the current displayed correctly when the load is on? | <ul><li>Check that the load cables are connected properly.</li><li>Check that the battery (DUT) is charged.</li></ul> | р.36<br>р.17 |

#### E\_VISA\_CONN\_LOST: The I/O connection for the given session has been lost.

| Check                                 | Remedy                           | See  |
|---------------------------------------|----------------------------------|------|
| Is the USB or LAN connection correct? | Check the USB or LAN connection. | p.24 |
|                                       |                                  | p.30 |

#### ■ -222,"Data out of range: CURRENT xxxx"

| Check                                | Remedy                                                 | See  |
|--------------------------------------|--------------------------------------------------------|------|
| Is Load Curr (A) outside the setting | Change the value within the setting range, or increase | p.32 |
| range?                               | the current range.                                     | p.21 |

•••••

#### **Confirm the set value.**

| Check                                   | Remedy                                     | See  |
|-----------------------------------------|--------------------------------------------|------|
| Is Meas.Curr outside the setting range? | Change the value within the setting range. | p.32 |

#### • Meas. Condition setting failure. (Load current value is out of range.)

| Check                                       | Remedy                                                                    | See          |
|---------------------------------------------|---------------------------------------------------------------------------|--------------|
| Is Load Curr (A) outside the setting range? | Change the value within the setting range, or increase the current range. | р.32<br>р.21 |

#### SIN wave output off failure. (Confirm the password)

| Check                                                                                                    | Remedy                                                  | See |
|----------------------------------------------------------------------------------------------------|---------------------------------------------------------|-----|
| Has the password been changed from<br>the factory default value with the SYS-<br>TEM:PASSWORD:NEW command? | Enter password set by the SYSTEM:PASSWORD com-<br>mand. | -   |

#### Measurement has ended by LOAD OFF.

| Check                                                         | Remedy                                                                                          | See  |
|---------------------------------------------------------------|-------------------------------------------------------------------------------------------------|------|
| Is an alarm occurring on the PLZ-5WZ and the load turned off? | Temporarily close ImpMeas. Remove the cause of the alarm, and clear the alarm. Restart ImpMeas. | p.37 |
| Are you pressing the PLZ-5WZ's LOAD key during measurement?   | Do not press the key during measurement.                                                        | p.17 |

#### Library internal error [Calc Theta()]. Index was outside the bounds of the array.

| Check                         | Remedy                                                                                                    | See                  |
|-------------------------------|----------------------------------------------------------------------------------------------------|----------------------|
| Measurements are not correct. | <ul> <li>Check the sensing cables.</li> <li>Check whether the DUT voltage or current is too<br/>small during measurement.</li> </ul> | р.19<br>р.32<br>р.16 |

# **Troubleshooting**

This section introduces troubleshooting measures. Typical symptoms are listed. Check whether any of the items listed below apply to your case. In some cases, the problem can be solved quite easily.

If none of the items apply to your case or if following the remedy does not solve your problem, contact your Kikusui agent or distributor.

#### Communication cannot be established.

| Check                                            | Remedy                                                               | See                  |
|--------------------------------------------------|----------------------------------------------------------------------|----------------------|
| Is the USB or LAN connector con-<br>nected?      | Check that the connector is connected securely.                      | р.11<br>р.24<br>р.26 |
| Is the VISA library recognizing the PLZ-<br>5WZ? | Check that the applicable PLZ-5WZ is registered in the VISA library. | p.29                 |
| Is the serial number or IP address cor-<br>rect? | Check the PLZ-5WZ's SYSTEM > Information screen.                     | р.24<br>р.26         |

#### Completely different measurements are indicated, or the measurements are unstable.

| Check                                        | Remedy                                                            | See  |
|----------------------------------------------|-------------------------------------------------------------------|------|
| Are sensing cables properly connected?       | Check whether the sensing cables are broken.                      | p.19 |
| Is the load current flowing?                 | <ul> <li>Check that the cables are connected properly.</li> </ul> | p.14 |
|                                              | Check that the load is on.                                        | p.36 |
| Is the overpower protection (OPP) activated? | Increase the OPP value.                                           | p.22 |
| Is the measured current too small?           | Increase Meas.Curr.                                               | p.32 |
|                                              | Increase Load Curr.                                               |      |
| Is the current range setting correct?        | Check that the peak current is not exceeding the cur-             | p.21 |
|                                              | rent range.                                                       | p.32 |
|                                              | <ul> <li>Set the current range to high.</li> </ul>                |      |
|                                              | Decrease Meas.Curr.                                               |      |
|                                              | Decrease Load Curr.                                               |      |

#### • Measured values are abnormal after the range is changed.

| Check                                                     | Remedy                              | See  |
|-----------------------------------------------------------|-------------------------------------|------|
| Did you restart ImpMeas after changing the current range? | Close ImpMeas once, and restart it. | p.21 |

#### Normal measurements cannot be performed after zero adjustment.

| Check                                                                                             | Remedy                                                                                                    | See  |
|---------------------------------------------------------------------------------------------------|----------------------------------------------------------------------------------------------------|------|
| Did you perform zero adjustment with<br>the sensing cables shorted at the nega-<br>tive terminal? | Connect the positive sensing cable to the negative ter-<br>minal, and perform zero adjustment in the shorted state.                   | p.34 |
| Is the impedance extremely small when zero adjustment is not performed?                           | Measurements may become negative due to the zero<br>adjustment correction value. If this occurs, do not per-<br>form zero adjustment. | p.34 |

•

# Index

#### **Numerics**

| 0 ADJ | 34 |
|-------|----|
|-------|----|

#### A

| Average                 |
|-------------------------|
| С                       |
| CC mode21               |
| constant current mode21 |

### Е

| _              |        |
|----------------|--------|
| Error Messages | <br>49 |

Contents .....5

current range .....21

#### F

| Frequency33 |
|-------------|
|             |

#### I

| IP address | 26, | 28, | 29 |
|------------|-----|-----|----|
| к          |     |     |    |

| KI-VISA | 7, | 29 |
|---------|----|----|

#### L

| LAN cable26               |
|---------------------------|
| Load Curr                 |
| load input terminal cover |
| rear panel17              |
| load input terminals      |
| rear-panel17              |

#### Μ

| malfunctions and causes | 51 |
|-------------------------|----|
| Meas.Curr               | 32 |

#### Ν

| 7 |
|---|
|   |

#### 0

| OPP                  | . 22 |
|----------------------|------|
| OPPL                 | . 22 |
| OPPT                 | . 22 |
| overpower protection | . 22 |

#### Ρ

| PLZ-5WZ serial number | . 24 |
|-----------------------|------|
| power on/off          | . 13 |

#### 

#### 

#### Т

| troubleshooting |  |
|-----------------|--|
|-----------------|--|

#### U

| undervoltage protection | 23 |
|-------------------------|----|
| USB cable               | 24 |
| UVP                     | 23 |

#### V

| V Slope Cancel    | 33 |
|-------------------|----|
| version, checking | 2  |
| voltage range     | 21 |

If you find any misplaced or missing pages in the manuals, they will be replaced. If the manual gets lost or soiled, a new copy can be provided for a fee. In either case, please contact your Kikusui agent or distributor. At that time, inform your agent or distributor of the "Part No." written on the front cover of this manual.

Every effort has been made to ensure the accuracy of this manual. However, if you have any questions or find any errors or omissions, please contact your Kikusui agent or distributor.

After you have finished reading this manual, store it so that you can use it for reference at any time.

### KIKUSUI ELECTRONICS CORP.

1-1-3 Higashiyamata, Tsuzuki-ku, Yokohama, 224-0023, Japan Tel: +81-45-482-6353

Fax: +81-45-482-6261

#### www.kikusui.co.jp/en

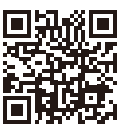